### **BAB IV**

### IMPLEMENTASI DAN EVALUASI SISTEM

### 4.1 Implementasi Sistem (Kontruksi sistem)

Berdasarkan hasil dari analisis dan perancangan sistem pada bab sebelumnya, maka dapat dibuat sistem informasi penjualan. Sistem informasi ini juga memerlukan pendukung agar sistem dapat berjalan sesuai keinginan, pendukung yang diperlukan adalah perangkat keras (*hardware*) dan perangkat lunak (*software*). Selain itu, juga diperlukan implementasi sistem sehingga didapatkan hasil implementasi sistem.

# 4.1.1 Kebutuhan Sistem

Pada tahap implementasi program, memerlukan tahap penerapan dari analisis dan rancangan yang telah dibuat sebelumnya. Sebelum melakukan implementasi di butuhkan perangkat keras (*hardware*) dan perangkat lunak (*software*) agar dapat berjalan sesuai yang diharapkan.

RABAYA

### A Kebutuhan Perangkat Lunak (*Software*)

Sistem informasi penjualan yang sudah dibangun ini membutuhkan beberapa spesifikasi perangkat lunak. Perangkat lunak tersebut memiliki spesifikasi minimal sebagai berikut:

- 1. Sistem Operasi (Windows 7)
- 2. Microsoft Visual Studio 2010
- 3. SQL Server Management Studio

### **B** Kebutuhan Perangkat Keras (*Hardware*)

Sistem informasi penjualan yang sudah dibangun ini membutuhkan beberapa spesifikasi perangkat keras. Perangkat keras tersebut memiliki minimal sebagai berikut:

- 1. Processor Intel Core i3 1.4 Ghz
- 2. RAM 2 GB DDR3
- 3. Harddisk 100 GB
- 4. USB 2.0 Port
- 5. 5. Keyboard/Monitor/Mouse

### 4.1.2 Hasil Implementasi Sistem

Implementasi ini merupakan hasil skenario dari desain implementasi data yang telah dijelaskan pada bab sebelumnya, dalam hal ini objek dari implementasi adalah Rancang Bangun Sistem Informasi Penjualan Peralatan Kelistrikan Pada UD Mitra Barokah. Sistem tersebut dijalankan berdasarkan dua *stakeholder* yaitu pemilik dan pegawai sebagai pengguna utama sistem ini.

Sebelum semua *stakeholder* masuk kedalam sistem, sistem mewajibkan untuk melakukan aktifasi *login* sebagai validasi sistem. Tampilan *login* dapat dilihat pada Gambar 4.1.

Selain digunakan untuk masuk kedalam sistem, Halaman *login* juga berfungsi sebagai pengaman sistem untuk menetukan pengguna yang berhak mengakses sistem tersebut. Halaman *login* seperti yang terlihat pada Gambar 4.1 mengharuskan pengguna memasukan NIP beserta *password* pada *field* yang tersedia. Apabila NIP dan *password* yang dimasukan sesuia dengan data pengguna yang telah terdaftar maka pengguna dapat masuk kedalam sistem. Apabila NIP dan *password* pengguna tidak sesuai dengan data pengguna yang telah terdaftar maka sistem akan menolak pengguna untuk masuk kedalam sistem. Beriku ini akan dijelaskan bagian-bagian pada sistem sesuai dengan *stakeholder* yang bertanggung jawab setelah pengguna berhasil masuk kedalam sistem.

| Sistem Informasi Penjualan<br>UD. Mitra Barokah |    |
|-------------------------------------------------|----|
| Masukkan NIP Dan Password                       |    |
| Password                                        |    |
| Login Keluar                                    |    |
| Gambar 4.1 Halaman <i>Login</i> .               | 51 |

# A Halaman Pemilik

Pemilik memiliki beberapa hak akses pada sistem informasi penjualan yaitu halaman utama, halaman master pegawai, membuat laporan penjualan, laporan pemasukan, laporan penerimaan barang, laporan stok barang, laporan barang paling laris, laporan barang kurang laris, laporan retur barang, dan laporan pendapatan. Berikut ini penjelasan halaman pemilik yang sudah disebutkan sebelumnya.

1. Halamn Utama Pemilik

Setelah berhasil melakukan *login* dengan hak akses sebagai pemilik maka sistem akan menampilkan halaman utama sebagai pemilik. Halaman ini digunakan pemilik untuk mengelola data master pegawai, membuat laporan penjualan, laporan pemasukan, laporan penerimaan barang, laporan stok barang, laporan barang paling laris, laporan barang kurang laris, laporan retur barang, dan laporan pendapatan. Tampilan halaman utama pemilik dapat dilihat pada Gambar 4.2.

2. Halaman Master Pegawai

Halaman master pegawai berfungsi untuk memasukan data pegawai sebagai penentu hak akses baru dan mengetahui data pegawai baru. Data yang telah dimasukan akan disimpan kedalam tabel pegawai. Untuk perubahan data pegawai, tekan dua kali pada *datagridview* akan muncul kembali ke *form* yang ada dan disimpan kembali kedalam tabel pegawai. Halaman master pegawai dapat dilihat pada Gambar 4.3.

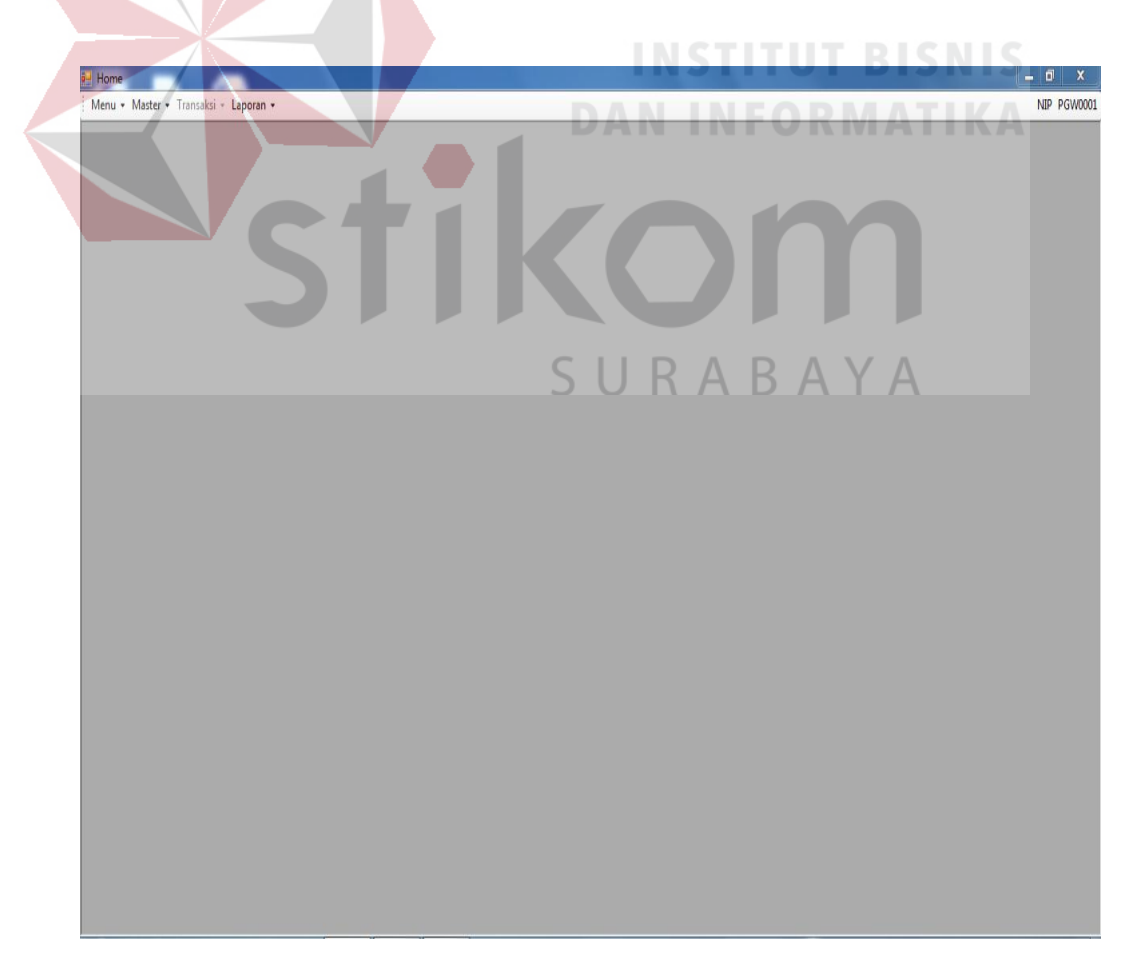

Gambar 4.2 Halaman Utama Pemilik

3. Halaman Laporan Transaksi Penjualan

Halaman laporan transaksi penjualan berfungsi untuk menampilkan jumlah transaksi penjualan yang telah terlibat dalam penjualan. Laporan ini dapat ditampilkan dan dicetak sesuai dengan kehendak pengguna yaitu hak akses sebagai pemilik. Laporan transaksi penjualan dapat dilihat pada Gambar 4.4

4. Halaman Laporan Pemasukan

Halaman laporan berfungsi untuk menampilkan seluruh pemasukan yang telah terlibat dalam penjualan. Laporan ini dapat ditampilkan dan dicetak sesuai dengan kehendak pengguna yaitu hak akses sebagai pemilik. Laporan pemasukan dapat dilihat pada Gambar 4.5

| F | formPegawai                                         |                              |                         | INST                                             | ITUT I                                  | BISNIS                             | ×               |
|---|-----------------------------------------------------|------------------------------|-------------------------|--------------------------------------------------|-----------------------------------------|------------------------------------|-----------------|
|   |                                                     |                              |                         |                                                  |                                         |                                    |                 |
|   | NIP PG<br>Nama                                      | W0007                        | Ŕ                       | 0                                                | n                                       |                                    |                 |
|   | Jenis Kelamin                                       |                              | 5                       |                                                  | -RAY                                    | Δ                                  |                 |
|   | ALamat                                              |                              |                         |                                                  |                                         |                                    |                 |
|   |                                                     |                              |                         |                                                  |                                         |                                    |                 |
|   | No Telepon                                          |                              |                         | Simpan                                           |                                         |                                    |                 |
|   | No Telepon<br>Password                              |                              |                         | Simpan<br>Batal                                  |                                         |                                    |                 |
|   | No Telepon<br>Password<br>NIP                       | NAMA                         | JENIS_KELAMIN           | Simpan<br>Batal<br>JABATAN                       | ALAMAT                                  | NO_TLP                             | P.              |
|   | No Telepon<br>Password<br>NIP<br>PGW0002            | NAMA<br>handoko              | JENIS_KELAMIN           | Simpan<br>Batal<br>JABATAN<br>PEGAWAI            | ALAMAT<br>MOJOKERTO                     | NO_TLP<br>08122238939              | P.<br>ha        |
| • | No Telepon<br>Password<br>NIP<br>PGW0002<br>PGW0003 | NAMA<br>handoko<br>jon lenon | JENIS_KELAMIN<br>L<br>L | Simpan<br>Batal<br>JABATAN<br>PEGAWAI<br>PEGAWAI | ALAMAT<br>MOJOKERTO<br>papar gede no 22 | NO_TLP<br>08122238939<br>031267229 | P.<br>ha<br>jor |

Gambar 4.3 Halaman Master Pegawai

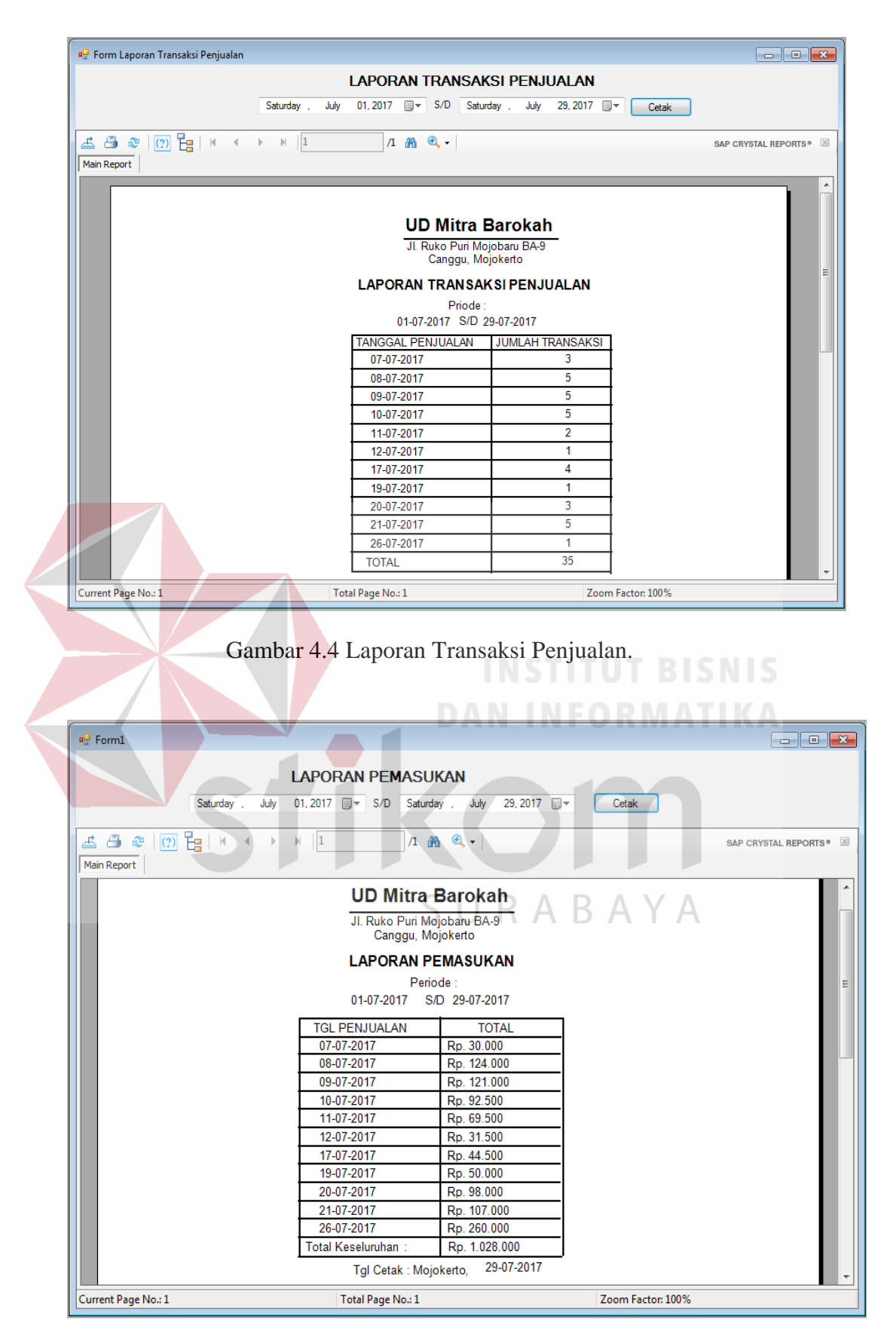

Gambar 4.5 Laporan Pemasukan

5. Halaman Laporan Penerimaan Barang

Halaman laporan penerimaan barang berfungsi untuk menampilkan seluruh penerimaan barang yang telah terlibat dalam proses pemasukan barang. Laporan ini dapat ditampilkan dan dicetak sesuai dengan kehendak pengguna yaitu hak akses sebagai pemilik. Laporan penerimaan barang dapat dilihat pada Gambar 4.6.

6. Halaman Laporan Stok Barang

Halaman laporan stok barang berfungsi untuk menampilkan jumlah stok barang yang jumlahnya dibahwah lima, laporan ini dapat ditampilkan dan dicetak sesuai dengan kehendak pengguna yaitu hak akses sebagai pemilik. Laporan stok barang dapat dilihat pada Gambar 4.7.

|                          |                     | ING                         | STIT           | IT R       | ISNIS                 |
|--------------------------|---------------------|-----------------------------|----------------|------------|-----------------------|
| 🖳 Form Laporan Penermaan |                     |                             |                |            |                       |
|                          |                     |                             | INC FO         |            | ATIKA                 |
|                          | Saturday July 01    |                             | August 31 201  | 7 🖃 🦳      | Petak                 |
|                          | Saturday , July 01, | 2017 🛒 Thuisday ,           | August 51, 201 |            | Jelan                 |
|                          | H 1 /               | 1 🕅 🔍 -                     |                |            | SAP CRYSTAL REPORTS * |
| Main Report              |                     |                             |                |            |                       |
|                          |                     |                             |                |            | <b>^</b>              |
|                          |                     |                             |                |            |                       |
|                          |                     | UD Mitra Barokah            |                |            |                       |
|                          | J                   | II. Ruko Puri Mojobaru BA-9 | AB             | ΑΥ         | A                     |
|                          |                     | Canggu, Mojokerto           |                |            | E                     |
|                          | LAPO                | ORAN PENERIMAAN BAR         | RANG           |            |                       |
|                          |                     | Priode :                    |                |            |                       |
|                          | C                   | 01-07-2017 S/D 31-08-2017   |                |            |                       |
|                          | NAMA PEMASOK        | NAMA BARANG                 | JUMLAH         | SATUAN     |                       |
| PT JA                    | YA                  |                             |                |            |                       |
|                          |                     | LAKBAN HITAM TOAM           | 8              | PCS        |                       |
|                          |                     | KABEL UJK                   | 6              | METER      |                       |
|                          |                     | LAMPU 5 WAT PHILIP          | 4              | PCS        |                       |
|                          |                     | LAMPU 5 WAT OSRAM           | 2              | PCS        |                       |
|                          |                     | SAKLAR YU ME                | 48             | PCS        |                       |
|                          |                     | LAMPU 10 WATT HOR           | 12             | PCS        |                       |
| PT TH                    | ERRY GANTENG        |                             |                |            |                       |
|                          |                     | KABEL GULUNG 10 M           | 2              | PCS        |                       |
| CV AG                    | SUS ELEKTRO ABADI   |                             |                |            | <b>•</b>              |
| Current Page No.: 1      | Total Page No.      | :1                          | Zoom Fa        | ctor: 100% |                       |

Gambar 4.6 Laporan Penerimaan Barang

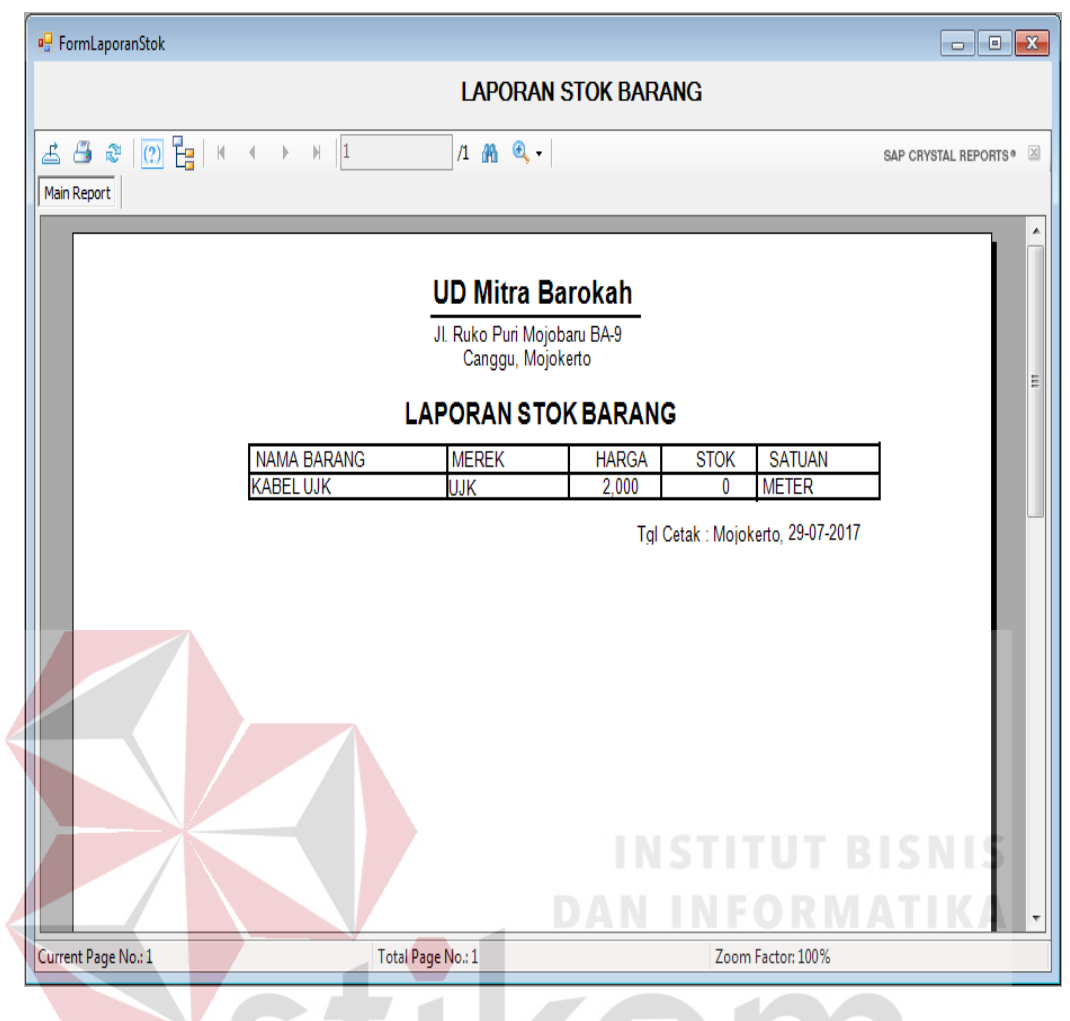

Gambar 4.7 Laporan Stok Barang

7. Halaman Laporan Barang Paling Laris

Halaman laporan barang paling laris berfungsi untuk menampilkan barang yang paling banyak terjual, laporan ini dapat ditampilkan dan dicetak sesuai dengan kehendak pengguna yaitu hak akses sebagai pemilik. Laporan barang paling dapat dilihat pada Gambar 4.8.

8. Halaman Laporan Barang Kurang Laris

Halaman laporan barang kurang laris berfungsi untuk menampilkan barang yang jarang terjual, laporan ini dapat ditampilkan dan dicetak sesuai dengan kehendak pengguna yaitu hak akses sebagai pemilik. Laporan barang kurang laris dapat dilihat pada Gambar 4.9.

| FormLaporanBarangLaris           |                            |                                                   |                     |                   |                     | X    |
|----------------------------------|----------------------------|---------------------------------------------------|---------------------|-------------------|---------------------|------|
|                                  | LAPOR                      | AN BARANG PAL                                     | ING LAR             | IS                |                     |      |
|                                  | Saturday , July 01, 20     | 17 🗐 🔻 S/D Friday                                 | / , August          | 04, 2017 🗐 👻 🛛 Ce | ak                  |      |
| 🚢 🎒 ≋   🕐 🏪   K<br>  Main Report | ↓ ▶ ₩ 1                    | /1 🦓 🔍 🗸                                          |                     |                   | SAP CRYSTAL REPORTS | ;e 2 |
|                                  |                            |                                                   |                     |                   |                     |      |
|                                  | <br>-                      | <b>UD Mitra Barol</b><br>JI. Ruko Puri Mojobaru E | kah<br>3A-9         |                   |                     |      |
|                                  |                            | Canggu, Mojokerto                                 |                     |                   |                     | :    |
|                                  | LAPORAN B                  | Periode :                                         | AKIS DIJU           | IAL               |                     |      |
|                                  | 01                         | I-07-2017 S/D 04-08-201                           | 7                   |                   |                     |      |
|                                  | NAMA BARANG                | MEREK                                             | JUMLAH              | SATUAN            |                     |      |
|                                  | LAMPU 5 WAT OSRAN          | OSRAM                                             | 27<br>15            | PCS               |                     | L    |
|                                  | LAMPU 5 WAT PHILIP         | PHILIPS                                           | 15                  | PCS               |                     |      |
|                                  | KABEL GULUNG 10 M          | DEXICO                                            | 6                   | PCS               |                     |      |
|                                  | LAMPU 10 WATT HOR          | Tgl Ceta                                          | ak : Mojokert       | o, 04-08-2017     |                     | L    |
|                                  |                            |                                                   |                     |                   |                     |      |
|                                  |                            |                                                   |                     |                   |                     |      |
|                                  |                            |                                                   |                     |                   |                     |      |
|                                  |                            |                                                   |                     |                   |                     |      |
| Current Page No.: 1              | Total Pag                  | ge No.: 1                                         |                     | Zoom Factor: 100% |                     |      |
|                                  |                            |                                                   |                     |                   |                     |      |
|                                  | Gam <mark>bar</mark> 4.8 L | aporan Baran                                      | g Palir             | ng Laris.         |                     |      |
|                                  |                            | DAN                                               |                     | FORMA             | TIKA                |      |
| 🖳 FormLaporanBarangKurang        |                            |                                                   |                     |                   |                     | Σ    |
|                                  | LAPC                       | DRAN BARANG KU                                    | J <b>ran</b> g L/   | ARIS              |                     |      |
|                                  | Saturday July 01           | 2017 🔍 S/D Frid                                   | tav August          | 04 2017 Tr        | tak                 |      |
|                                  |                            |                                                   | idy , rugon         |                   |                     |      |
|                                  | *                          | /1 🕅 🔍 🔪                                          |                     |                   | SAP CRYSTAL REPORTS | 50   |
| Main Report                      |                            | <u> </u>                                          |                     |                   |                     |      |
|                                  |                            |                                                   | $\langle A \rangle$ | ВАҮА              |                     |      |
|                                  |                            |                                                   | l h                 |                   |                     |      |
|                                  |                            |                                                   | Ran                 |                   |                     |      |
|                                  |                            | JI. Ruko Puri Mojobaru<br>Canggu, Mojokerto       | BA-9                |                   |                     |      |
|                                  | LAPORA                     | N BARANG KURAN                                    | G LARIS D           | JUAL              |                     |      |
|                                  |                            | Periode :                                         |                     |                   |                     |      |
|                                  |                            | 01-07-2017 S/D 04-08-                             | -2017               |                   |                     |      |
|                                  | NAMA BARANG                | MEREK                                             | JUML                | AH SATUAN         |                     |      |
|                                  | KABEL UJK                  | UJK                                               |                     | 2 METER           |                     |      |
|                                  | LAKBAN HITAM TOA           | N TOAM                                            |                     | 2 PCS             |                     |      |
|                                  | KABEL GULUNG 10            |                                                   |                     | 6 PCS             |                     |      |
|                                  |                            | •                                                 |                     |                   |                     |      |
|                                  |                            |                                                   |                     |                   |                     |      |
|                                  |                            |                                                   |                     |                   |                     |      |
|                                  |                            |                                                   |                     |                   |                     |      |
| Current Page No : 1              | Total Pag                  | ie No.: 1                                         |                     | Zoom Factor: 100% |                     |      |

Gambar 4.9 Lampiran Barang Kurang Laris

9. Halaman Laporan Retur Barang

Halaman laporan retur barang berfungsi untuk menampilkan banyak barang yang diretur pada transaksi retur barang, laporan ini dapat ditampilkan dan dicetak sesuai dengan kehendak pengguna yaitu hak akses sebagai pemilik. Laporan retur barang dapat dilihat pada Gambar 4.10.

10. Halaman Laporan Pendapatan

Halaman laporan pendapatan berfungsi untuk menampilkan banyak pendapatan yang diperoleh setiap bulanya, laporan ini ditampilkan dalam bentuk diagram batang dan pengguna yang dapat melihat laporan ini yaitu hak akses sebagai pemilik. Laporan retur barang dapat dilihat pada Gambar 4.11.

|             |                          |                             |                              | DICNES             |
|-------------|--------------------------|-----------------------------|------------------------------|--------------------|
|             | LAPORAN R                | ETUR BAF                    | RANG                         |                    |
|             | Saturday , July 01, 2017 | J▼ S/D S                    | Saturday , July 29, 2017 🔲 🖉 | Cetak              |
|             | /1 /8 @ -                | VA                          | NINTOK                       | SAP CRYSTAL REPORT |
| Main Report |                          |                             |                              |                    |
|             |                          | _                           |                              |                    |
|             |                          |                             |                              |                    |
|             |                          | Mi4                         | anakah                       |                    |
|             | <u>v</u>                 | J Miltra E                  | sarokan                      |                    |
|             | JI. I                    | Ruko Puri Moj<br>Canggu Moj | obaru BA-9                   |                    |
|             |                          |                             |                              |                    |
|             | LAP                      | ORAN RE I                   |                              | ΥA                 |
|             | 01-0                     | )7-2017 S/D                 | 29-07-2017                   |                    |
|             | NAMA BADANG              | ILIMLAH                     | SATUAN                       |                    |
|             | KABEL UJK                | 2                           | METER                        |                    |
|             | LAMPU 5 WAT PHILIP:      | 8                           | PCS                          |                    |
|             | LAMPU 5 WAT OSRAM        | 13                          | PCS                          |                    |
|             | SAKLAR YU ME             | 5                           | PCS                          |                    |
|             |                          | 1                           | PCS                          |                    |
|             | oor E line o             | Tgl Cetak :                 | Mojokerto, 29-07-2017        |                    |
|             |                          | ÷                           | •                            |                    |
|             |                          |                             |                              |                    |
|             |                          |                             |                              |                    |
|             |                          |                             |                              |                    |
|             |                          |                             |                              |                    |
|             |                          |                             |                              |                    |
|             |                          |                             |                              |                    |
|             |                          |                             |                              |                    |

Gambar 4.10 Laporan Retur Barang.

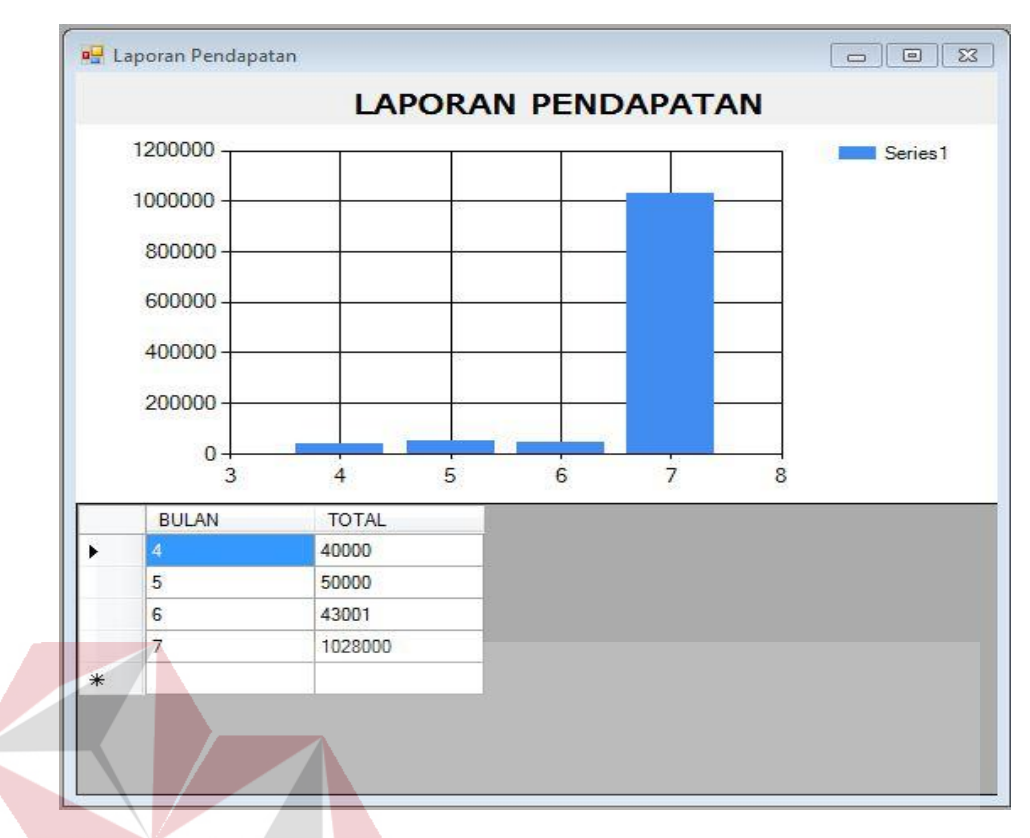

Gambar 4.11 Laporan Pendapatan.

# **B** Halaman Pegawai

Pegawai memiliki beberapa hak akses pada sistem informasi penjualan yaitu halaman utama, halaman master barang, halaman mastera *supplie*, halaman master rak, halaman transaksi pencarian barang, halaman transaksi penerimaan barang, halaman transaksi penjualan, halaman transaksi retur barang, dan membuat laporan stok. Berikut ini penjelasan halaman pegawai yang sudah disebutkan sebelumnya.

1. Halaman Utama Pegawai

Setelah berhasil melakukan *login* dengan hak akses sebagai pegawai maka sistem akan menampilkan halaman utama sebagai pegawai. Halaman ini digunakan pegawai untuk mengelola data master barang, data master pemasok, data master rak, data transaksi pencarian barang, data transaksi penerimaan barang, data transaksi penjualan, data transaksi retur barang, dan laporan stok. Tampilan halaman utama pegawai dapat dilihat pada Gambar 4.12.

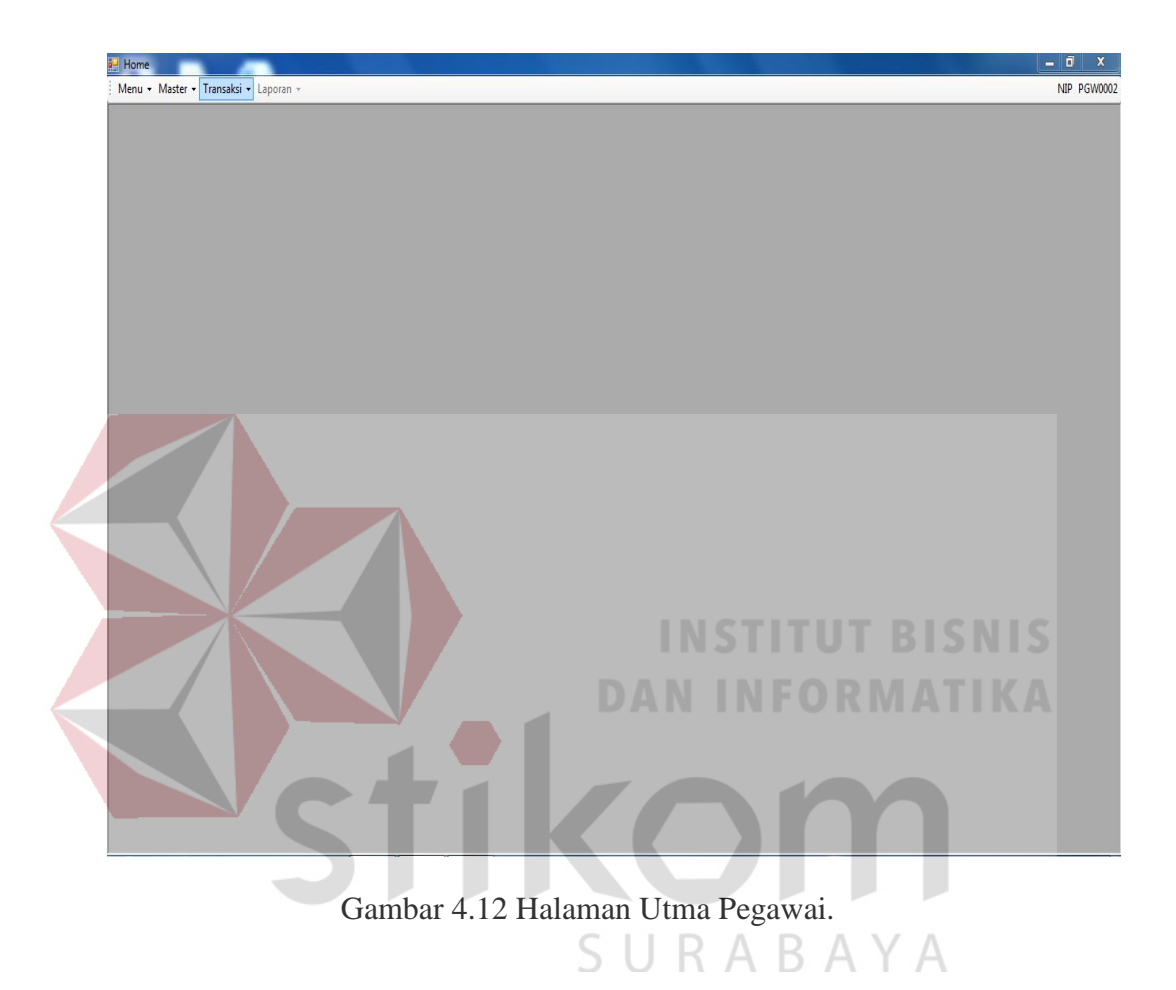

### 2. Halaman Master Barang

Halaman master barang berfungsi untuk memasukan data barang sebagai penentuan stok barang yang digunakan pada transaksi penjualan dan transaksi retur barang, data yang telah berhasil disimpan akan dimasukan kedalam tabel barang. Untuk perubahan data barang, Untuk perubahan data pegawai, tekan dua kali pada *datagridview* akan muncul kembali ke *form* yang ada dan disimpan kembali kedalam tabel barang. Halaman master barang dapat dilihat pada Gambar 4.13.

3. Halaman Master Pemasok

Halaman master pemasok berfungsi untuk memasukan data pemasok sebagai penentu data penerimaan barang, data yang telah berhasil disimpan akan dimasukan kedalam tabel pemasok. Untuk perubahan data pemasok, tekan dua kali pada *datagridview* akan muncul kembali ke *form* yang ada dan disimpan kembali kedalam tabel pemasok. Halaman master pemasok dapat dilihat pada Gambar 4.14.

4. Halaman Master Rak

Halaman master rak berfungsi untuk memasukan data rak sebagai penentu data lokasi barang pada data barang, data yang telah berhasil disimpan akan dimasukan kedalam tabel rak. Untuk perubahan data rak, tekan dua kali pada *datagridview* akan muncul kembali ke *form* yang ada dan disimpan kembali kedalam tabel rak. Halaman master rak dapat dilihat pada Gambar 4.15.

| Master Barang         KODE BARANG:         SURABAYA         NAMA BARANG:         MEREK:       SATUAN:       Image: Colspan="2">Image: Colspan="2">Image: Colspan="2" Image: Colspan="2" Image: C                                                                                                    |      |              |        |   |       |        |        | g         | Baran        | Data (                      | Per For    |
|----------------------------------------------------------------------------------------------------|------|--------------|--------|---|-------|--------|--------|-----------|--------------|-----------------------------|------------|
| NAMA BARANG:       MEREK:         MEREK:       SATUAN:         LOKASI:       IOKASI:         HARGA:       Rp.         STOK:       0         LAMA GARANSI:       Bulan         Batal       Batal         KODE_BARANG       NAMA_BARANG         MEREK:       SATUAN         LAMA GARANSI:       Bulan         Batal       Batal         BRG0001       1         1       PCS         1       7         BRG0002       KABEL UJK         UJK       METER         RT12       2000       0         2       3         BRG0002       LAMPU 5 WAT         PHILIPS       PCS       R212         30000       32       3         BRG0004       LAMPU 5 WAT       OSRAM         PCS       R222       1500       8         BRG0005       SAKLAR YU ME       YU ME       PCS       R222       1500       8       1         BRG0006       KABEL GULUNG       DEXICO       PCS       R223       65000       0       3                                                                                                    |      | А            | ΑΥΑ    | В | RA    | S U    |        | -         | RG0007       | er Barang<br>DDE BARANG: BF | - Mas<br>K |
| MEREK:       SATUAN:       Image: Constraint of the second second |      |              |        |   |       |        |        |           |              | MA BARANG:                  | N          |
| SATUAN:                                                                                                    |      |              |        |   |       |        |        |           |              | MEREK:                      |            |
| LOKASI:         Simpan           STOK:         0           LAMA GARANSI:         Bulan           Bata         Bata             KODE_BARANG         NAMA_BARANG         MEREK         SATUAN         LOKASI         HARGA         STOK         LAMA_GARANSI:           Brogooot         1         1         PCS         1         1         7         1           BRG0002         KABEL UJK         UJK         METER         R112         2000         0         2           BRG003         LAMPU 5 WAT         PHILIPS         PCS         R212         30000         32         3           BRG004         LAMPU 5 WAT         OSRAM         PCS         304         5000         41         3           BRG005         SAKLAR YU ME         YU ME         PCS         R222         1500         8         1           BRG0066         KABEL GULUNG         DEXICO         PCS         R223         65000         0         3                                                                                                    |      |              |        |   |       |        |        | •         | •            | SATUAN:                     |            |
| HARGA:       Rp.       STOK:       0         STOK:       0       Batal       Batal         LAMA GARANSI:       Bulan       Batal         KODE_BARANG       NAMA_BARANG       MEREK       SATUAN       LOKASI       HARGA       STOK       LAMA_GARAN         BRG0001       1       1       PCS       1       1       7       1         BRG0002       KABEL UJK       UJK       METER       R112       2000       0       2         BRG003       LAMPU 5 WAT       PHILIPS       PCS       R212       30000       32       3         BRG004       LAMPU 5 WAT       OSRAM       PCS       304       5000       41       3         BRG005       SAKLAR YU ME       YU ME       PCS       R222       1500       8       1         BRG0066       KABEL GULUNG       DEXICO       PCS       R223       65000       0       3                                                                                                    |      |              |        |   |       |        |        |           |              | LOKASI:                     |            |
| Simpan         Bulan       Bata         KODE_BARANG       NAMA_BARANG       MEREK       SATUAN       LOKASI       HARGA       STOK       LAMA_GARANSI:         BRG0001       1       1       PCS       1       1       7       1         BRG0002       KABEL UJK       UJK       METER       R112       2000       0       2         BRG003       LAMPU 5 WAT       PHILIPS       PCS       R212       30000       32       3         BRG004       LAMPU 5 WAT       OSRAM       PCS       304       5000       41       3         BRG005       SAKLAR YU ME       YU ME       PCS       R222       1500       8       1         BRG0066       KABEL GULUNG       DEXICO       PCS       R223       65000       0       3                                                                                                    |      |              |        |   |       |        |        |           |              | ARGA: Rp.                   | Н          |
| KODE_BARANG         NAMA_BARANG         MEREK         SATUAN         LOKASI         HARGA         STOK         LAMA_GARA           BRG0001         1         1         PCS         1         1         7         1           BRG0002         KABEL UJK         UJK         METER         R112         2000         0         2           BRG003         LAMPU 5 WAT         PHILIPS         PCS         R212         30000         32         3           BRG004         LAMPU 5 WAT         OSRAM         PCS         304         5000         41         3           BRG005         SAKLAR YU ME         YU ME         PCS         R222         1500         8         1           BRG0066         KABEL GULUNG         DEXICO         PCS         R223         65000         0         3                                                                                                    |      |              |        |   |       | impan  | Simo   |           |              | STOK: 0                     |            |
| KODE_BARANG         NAMA_BARANG         MEREK         SATUAN         LOKASI         HARGA         STOK         LAMA_GARA           BRG0001         1         1         PCS         1         1         7         1           BRG0002         KABEL UJK         UJK         METER         R112         2000         0         2           BRG0003         LAMPU 5 WAT         PHILIPS         PCS         R212         30000         32         3           BRG0004         LAMPU 5 WAT         OSRAM         PCS         304         5000         41         3           BRG0005         SAKLAR YU ME         YU ME         PCS         R222         1500         8         1           BRG0006         KABEL GULUNG         DEXICO         PCS         R223         65000         0         3                                                                                                    |      |              |        |   |       | Batal  | Bat    |           | Bulan        | MA GARANSI:                 | U          |
| BRG0001         1         1         PCS         1         1         7         1           BRG002         KABEL UJK         UJK         METER         R112         2000         0         2           BRG003         LAMPU 5 WAT         PHILIPS         PCS         R212         30000         32         3           BRG004         LAMPU 5 WAT         OSRAM         PCS         304         5000         41         3           BRG005         SAKLAR YU ME         YU ME         PCS         R222         1500         8         1           BRG006         KABEL GULUNG         DEXICO         PCS         R233         65000         0         3                                                                                                    | ANSI | LAMA_GARANSI | STOK L |   | HARG  | LOKASI | SATUAN | MEREK     | NAMA_BARANG  | KODE_BARANG                 |            |
| BRG0002         KABEL UJK         UJK         METER         R112         2000         0         2           BRG003         LAMPU 5 WAT         PHILIPS         PCS         R212         30000         32         3           BRG004         LAMPU 5 WAT         OSRAM         PCS         304         5000         41         3           BRG005         SAKLAR YU ME         YU ME         PCS         R222         1500         8         1           BRG006         KABEL GULUNG         DEXICO         PCS         R223         65000         0         3                                                                                                    |      | 1            | 7 1    |   | 1     | 1      | PCS    | 1 P       | 1            | BRG0001                     | •          |
| BRG0003         LAMPU 5 WAT         PHILIPS         PCS         R212         30000         32         3           BRG0004         LAMPU 5 WAT         OSRAM         PCS         304         5000         41         3           BRG0005         SAKLAR YU ME         YU ME         PCS         R222         1500         8         1           BRG0006         KABEL GULUNG         DEXICO         PCS         R223         65000         0         3                                                                                                    |      | 2            | 0 2    |   | 2000  | R112   | METER  | UJK N     | KABEL UJK    | BRG0002                     |            |
| BRG0004         LAMPU 5 WAT         OSRAM         PCS         304         5000         41         3           BRG0005         SAKLAR YU ME         YU ME         PCS         R222         1500         8         1           BRG0006         KABEL GULUNG         DEXICO         PCS         R223         65000         0         3                                                                                                    |      | 3            | 32 3   |   | 30000 | R212   | PCS    | PHILIPS P | LAMPU 5 WAT  | BRG0003                     |            |
| BRG0005         SAKLAR YU ME         YU ME         PCS         R222         1500         8         1           BRG0006         KABEL GULUNG         DEXICO         PCS         R223         65000         0         3                                                                                                    |      | 3            | 41 3   |   | 5000  | 304    | PCS    | OSRAM P   | LAMPU 5 WAT  | BRG0004                     |            |
| BRG0006 KABEL GULUNG   DEXICO PCS R223 65000 0 3                                                                                                    |      | 1            | 8 1    |   | 1500  | R222   | PCS    | YU ME P   | SAKLAR YU ME | BRG0005                     |            |
|                                                                                                    |      | 3            | 0 3    |   | 65000 | R223   | PCS    | DEXICO P  | KABEL GULUNG | BRG0006                     |            |
| *                                                                                                    |      |              |        |   |       |        |        |           |              |                             | *          |

Gambar 4.13 Halaman Master Barang.

| 🖳 For        | mRak           |     |          |              |
|--------------|----------------|-----|----------|--------------|
| Kode<br>Nama | e Rak<br>a Rak | R05 |          | Simpan batal |
|              | KODE_R         | AK  | NAMA_RAK |              |
| •            | R01            |     | R101     |              |
|              | R02            |     | R102     |              |
|              | R03            |     | R103     |              |
|              | R04            |     | R201     |              |
| *            |                |     |          |              |

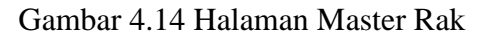

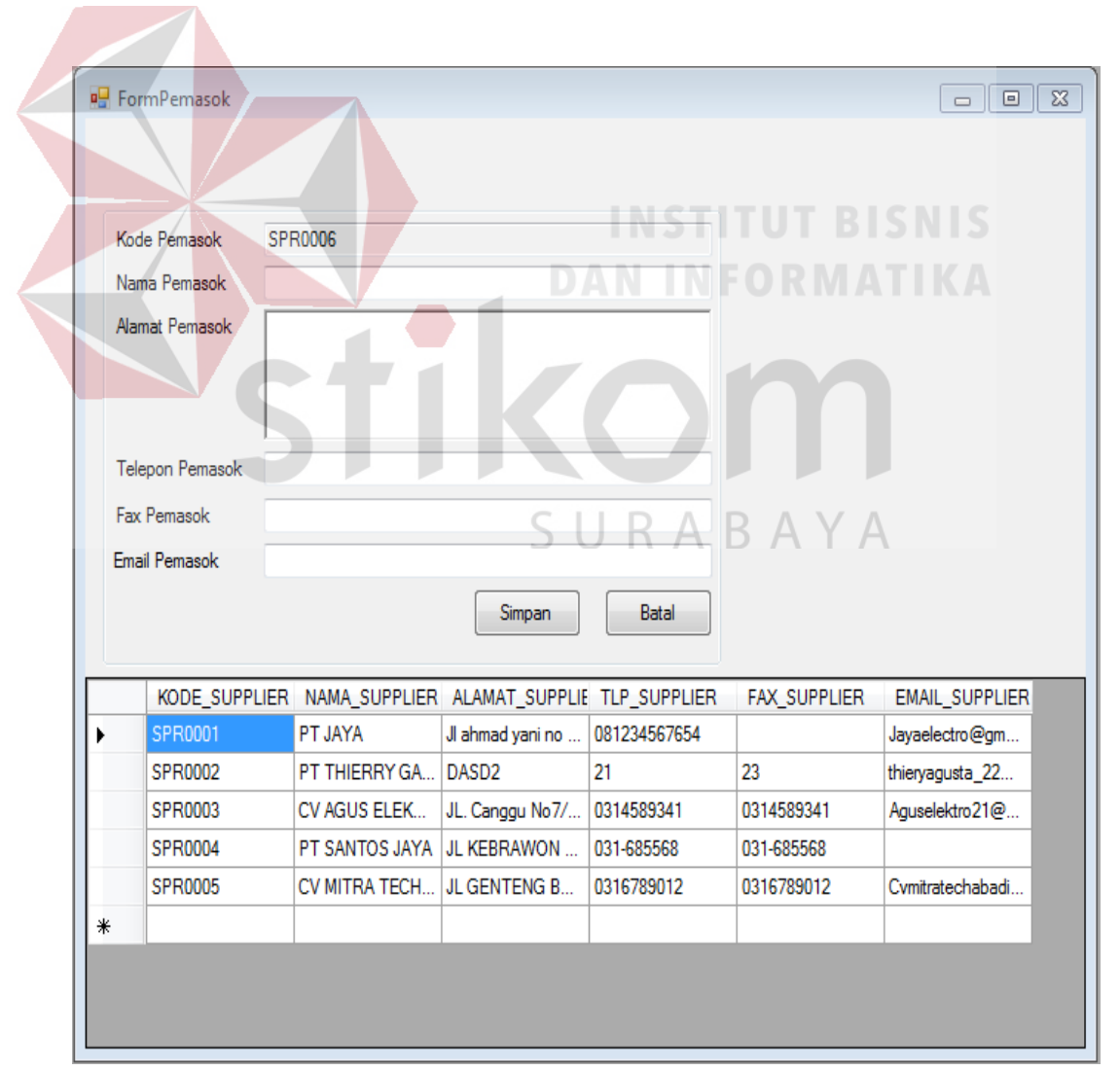

Gambar 4.15 Halaman Master Pemasok

5. Halaman Transaksi Pencarian Barang

Halaman transaksi pencarian barang memiliki dua fungsi yaitu pencarian data stok barang, lokasi penempatan, data pemasok berdasarkan nama barang yang dipilih dan pencarian data barang berdasarkan nama pemasok yang dipilih. Halaman transaksi pencarian barang dapat dilihat pada Gambar 4.16.

|   | Filter | r Nama B                | Barang   | •               |          |            |              |                |
|---|--------|-------------------------|----------|-----------------|----------|------------|--------------|----------------|
|   | Cari   | LAMPU                   | 5 WAT OS | RAM             | •        | Cari       |              |                |
|   | Loka   | asi Rak                 | 35       | Jumlah Stok     | 304      | PCS        |              |                |
|   |        | NAMA_S                  | UPPLIER  | ALAMAT_SUP      | PLIE TLE | P_SUPPLIER | FAX_SUPPLIER | EMAIL_SUPPLIER |
| ► |        | PT JAYA                 |          | JI ahmad yani n | o 0812   | 234567654  |              | Jayaelectro@gm |
| * |        | $\overline{\mathbf{N}}$ |          |                 |          |            |              |                |
|   |        |                         |          |                 |          |            |              |                |

Gambar 4.16 Transaksi pencarian Barang.

6. Halaman Transaksi Penerimaan Barang URABAYA

Halamn ini berfungsi untuk mencatat data penerimaan barang baru yang masuk dari masing-masing *pemasok*. Data penerimaan barang yang berhasil dimasukan akan disimpan kedalam tabel penerimaan barang, tabel detil penerimaan dan memperbarui stok pada tabel barang. Halaman transaksi penerimaan barang dapat dilihat pada Gambar 4.17.

7. Halaman transaksi Penjualan

Halaman transaksi penjualan memiliki fungsi untuk memasukan data transaksi penjualan penjualan, selain itu pada halamn ini juga memiliki fungsi untuk menentukan tanggal garansi dati tiap-tiap barang sesuai dengan data barang yang dibeli. Data transaksi penjualan yang telah disimpan akan dimasukan kedalam tabel penjualan dan detil penjualan. Halaman transaksi penjualan dapat dilihat pada Gambar 4.18.

| 🖳 Penerimaan_B | arang     |               |             |                        |                 |        |
|----------------|-----------|---------------|-------------|------------------------|-----------------|--------|
|                |           |               |             |                        |                 |        |
| No Penerimaan  | PNR0025   | Su            | nday , July | 09.2017 🗐 🗸            |                 |        |
| Supplier       | PT JAYA   |               |             | -                      |                 |        |
| Nama Pegawai   | handoko   |               | PGW0002     |                        | Dapatkan        |        |
| NO_PI          | ENERIMAAN | KODE_SUPPLIER | NIP         | TGL_PENERIMAN          | JUMLAH          |        |
| *              |           |               |             |                        |                 |        |
|                |           |               |             |                        |                 |        |
|                |           |               |             |                        |                 |        |
| Detil Barang   |           |               |             |                        |                 |        |
| Nama Barang    | LAKBA     | N HITAM TOAM  |             |                        | • <b>•</b>      |        |
| Stok Awal      | 0         |               | C + O + I   |                        |                 | mbah   |
|                |           |               | SUDStok     |                        |                 |        |
| Stok Masuk     |           |               |             |                        |                 |        |
|                | 10        | KODE          |             |                        |                 |        |
| PENER          | IMAAN     | BARANG        | STOK AWAL   | STOK MASUK             | SUBTOTAL        |        |
| *              |           |               |             |                        |                 |        |
|                |           |               |             |                        |                 |        |
|                |           |               |             |                        |                 |        |
|                |           |               |             |                        |                 |        |
|                |           |               |             |                        |                 |        |
|                |           |               |             |                        |                 |        |
|                |           |               |             |                        |                 |        |
|                |           |               |             | Simpan                 | Total Barang Ma | isuk 0 |
|                |           |               |             | Simpan                 | Total Barang Ma | isuk 0 |
| K              | Gamb      | ar 4.17 Ha    | laman Tra   | simpan<br>ansaksi Pend | Total Barang Ma | rang.  |

|             | alan   | NOP00    | 85        |     | Sunday .    | July 09, 2    | 017 🔲 🔻 🛛 🗖 🗖 🗖 | PATKAN   |
|-------------|--------|----------|-----------|-----|-------------|---------------|-----------------|----------|
| Nama Peg    | jawai  | handok   | 0         | P   | GW0002      | JKA           | A B A Y         | A        |
|             | NO PEN | JUALAN   | NIP       | TAN | GGAL        | TOTAL         |                 |          |
| *           |        |          |           |     |             |               | _               |          |
|             |        |          |           |     |             |               |                 |          |
| Detil Penji | ualan  |          |           |     |             |               |                 |          |
|             |        |          |           |     |             |               |                 |          |
| Nama B      | larang | LAKBAN H | ITAM TOAM | •   | Tanggal ga  | ransi Sun     | day , July 09,2 | 2017 🔍 🗸 |
| Harga       | : Rp.  |          |           |     | Jumlah Beli |               |                 |          |
| Lama G      | aransi |          | / BULAN   |     | SUBTOTA     | L             |                 | Tambah   |
|             | ког    | DE       | NAMA      | M   | erek        | tel garanci   | Harga           | Jumlah   |
| у <b>н</b>  | BARA   | ANG      | BARANG    |     |             | -9- 941 41131 |                 | ,        |
| *           |        |          |           |     |             |               |                 |          |
|             |        |          |           |     |             |               |                 |          |
|             |        |          |           |     |             |               |                 |          |
|             |        |          |           |     |             |               |                 |          |
| ٠           |        |          |           |     |             | CIMDAN        | TOTAL : Rp. 0   |          |
| •           |        |          |           |     |             | SIMPAN        |                 |          |
| •           |        |          |           |     |             |               | DATAN . NP. U   |          |

Gambar 4.18 Halaman Transaksi Penjualan.

Halaman transaksi penjualan ini juga memiliki *output* berupa nota penjualan yang digunakan sebagai bukti pembayaran dan digunakan sebagai acuan retur barang saat terjadi retur barang. Nota penjualan dapat dilihat pada Gambar 4.19.

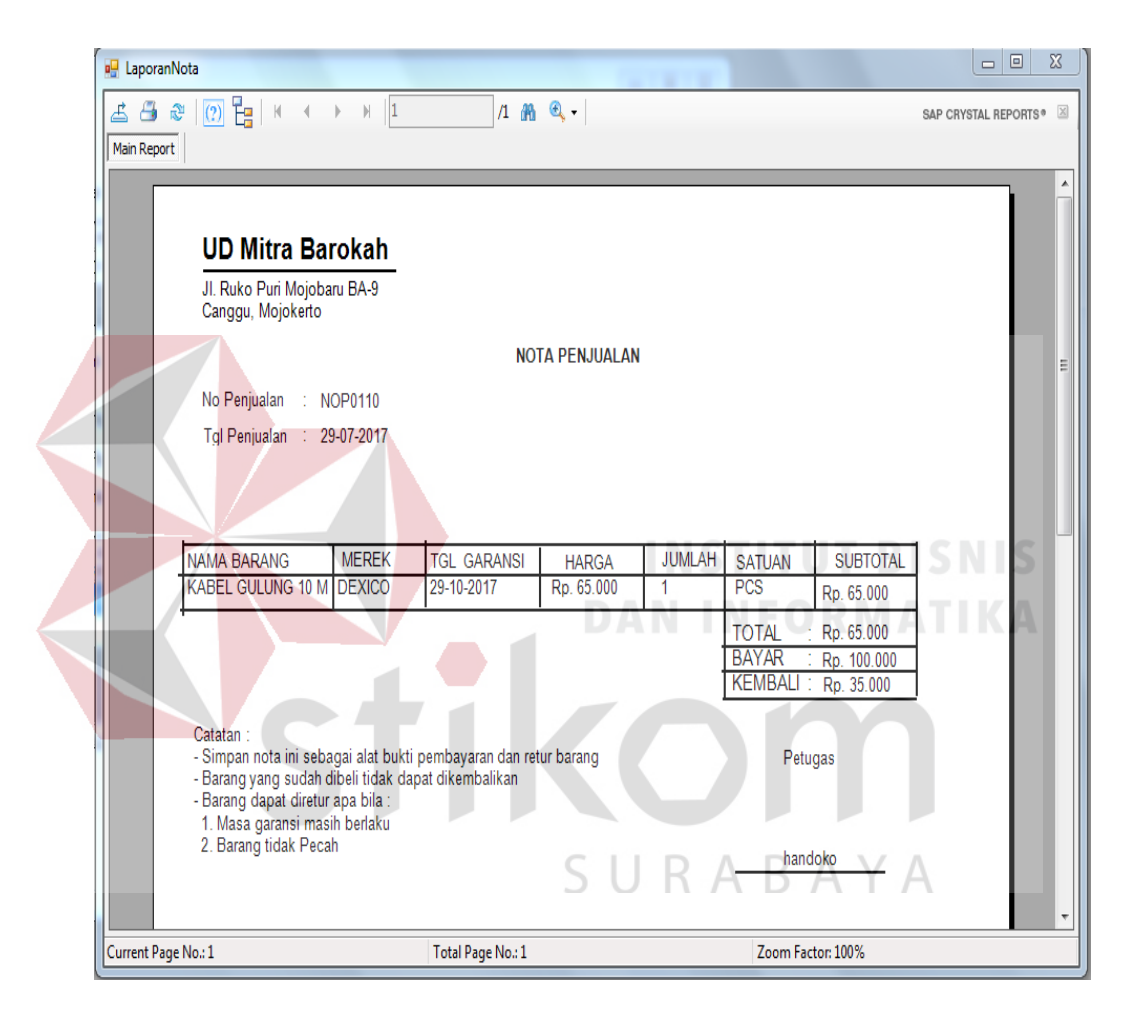

Gambar 4.19 Nota Penjualan.

## 8. Halaman Transaksi Retur Barang

Halaman transaksi retur barang memiliki fungsi untuk memasukan data transaksi retur barang, selain itu halam ini juga memiliki fungsi untuk memeriksa tanggal garansi dari setiap barang yang telah dibeli. Apa bila terdapat barang yang memiliki tanggal garansi sebelum waktu yang telah di tentukaan saat transaksi penjualan maka barang dapat diretur. Apabila sebaliknya maka tidak ada barang. Data transaksi retur barang yang telah disimpan akan dimasukan kedalam tabel retur dan detil retur. Halaman transaksi retur barang barang dapat dilihat pada Gambar 4.20. Halaman transaksi retur barang ini juga memiliki *output* berupa bukti retur yang digunakan sebagai bukti retur barang, bukti retur dapat dilihat pada Gambar 4.21.

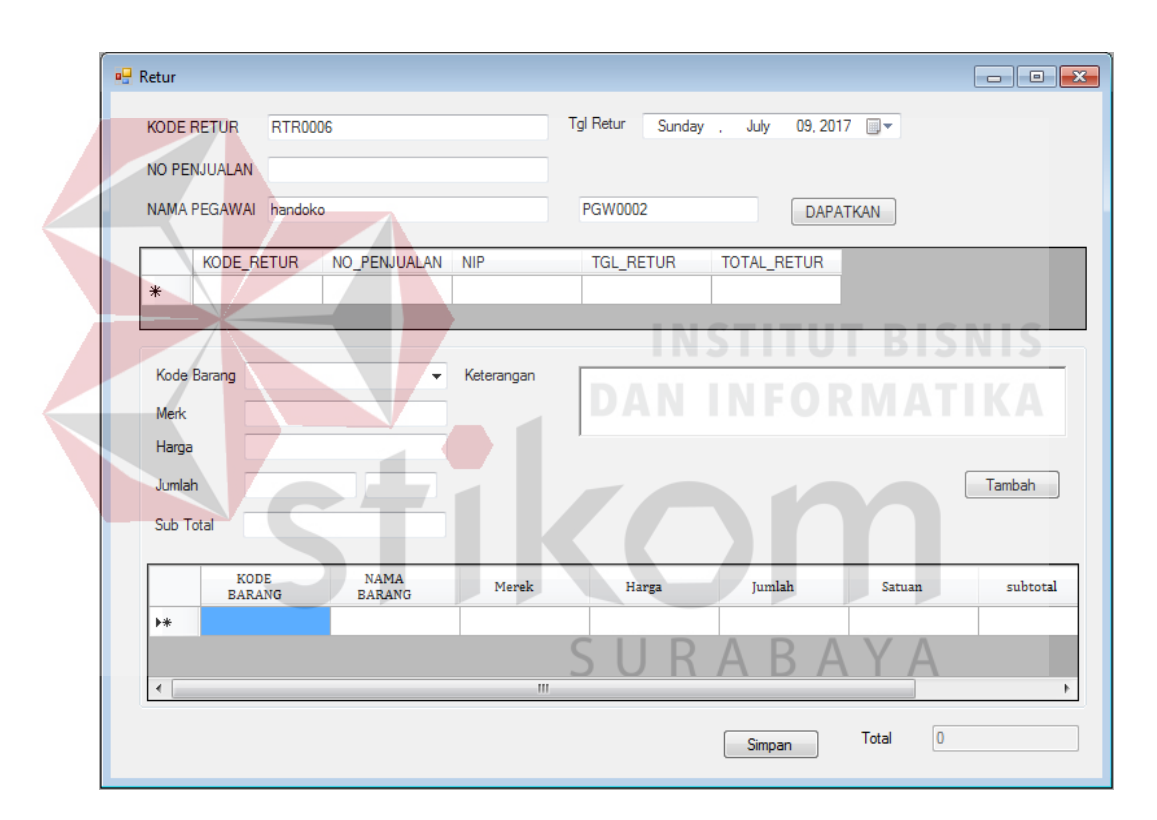

Gambar 4.20 Halaman Transaksi Retur Barang.

### 9. Halaman Laporan Stok Barang

Halaman laporan stok barang berfungsi untuk menampilkan jumlah stok barang yang jumlahnya dibahwah lima, laporan ini dapat ditampilkan dan dicetak sesuai dengan kehendak pengguna yaitu hak akses sebagai pemilik. Laporan stok barang dapat dilihat pada Gambar 4.22.

|                                                                                                    | LAPORAN                           | STOK BARANG                                                                                                    |                      |
|----------------------------------------------------------------------------------------------------|-----------------------------------|----------------------------------------------------------------------------------------------------|----------------------|
| ▲ ④ & (?) H → H 1<br>Main Report                                                                                                    | /1 🎢 🔍 🗸                          |                                                                                                    | SAP CRYSTAL REPORTS® |
|                                                                                                    |                                   |                                                                                                    | Î                    |
|                                                                                                    | UD Mitra B<br>Jl. Ruko Puri Mojo  | arokah<br>baru BA-9                                                                                                  |                      |
|                                                                                                    | Canggu, Mojo                      |                                                                                                    | E                    |
| NAMA BARANG                                                                                                    | G MEREK                           | HARGA STOK SATUAN                                                                                                    |                      |
| KABEL UJK                                                                                                    | UJK                               | 2,000 0 METER                                                                                                    |                      |
|                                                                                                    |                                   | rgi Cetak : Mojokeno, 23-07-2017                                                                                     |                      |
|                                                                                                    |                                   |                                                                                                    |                      |
|                                                                                                    |                                   |                                                                                                    |                      |
|                                                                                                    |                                   |                                                                                                    |                      |
|                                                                                                    |                                   |                                                                                                    |                      |
|                                                                                                    |                                   |                                                                                                    |                      |
|                                                                                                    |                                   |                                                                                                    | -                    |
| Current Page No.: 1                                                                                                    | Total Page No.: 1                 | Zoom Factor: 100%                                                                                                    |                      |
|                                                                                                    |                                   |                                                                                                    |                      |
| FormNotaRetur                                                                                                    | 1 /1 /1 /1                        |                                                                                                    |                      |
| Main Report                                                                                                    |                                   |                                                                                                    |                      |
|                                                                                                    |                                   |                                                                                                    |                      |
|                                                                                                    |                                   |                                                                                                    | ^                    |
| UD Mitra Barokah                                                                                                    | C                                 |                                                                                                    |                      |
| UD Mitra Barokah<br>Jl. Ruko Puri Mojobaru BA-9<br>Canggu, Mojokerto                                                                                                    | S                                 | URABAYA                                                                                                    | Í                    |
| <b>UD Mitra Barokah</b><br>JI. Ruko Puri Mojobaru BA-9<br>Canggu, Mojokerto                                                                                                    | S<br>Bukti re                     |                                                                                                    | E                    |
| UD Mitra Barokah<br>JI. Ruko Puri Mojobaru BA-9<br>Canggu, Mojokerto<br>No Retur : RTR0019<br>No Penjualan : NOP0110                                                                               | S<br>BUKTI RE                     |                                                                                                    | E                    |
| UD Mitra Barokah<br>Jl. Ruko Puri Mojobaru BA-9<br>Canggu, Mojokerto<br>No Retur : RTR0019<br>No Penjualan : NOP0110<br>Tgl Retur : 29-07-2017                                                     | S<br>Bukti Re                     | U R A B A Y A                                                                                                    | E                    |
| UD Mitra Barokah<br>JI. Ruko Puri Mojobaru BA-9<br>Canggu, Mojokerto<br>No Retur : RTR0019<br>No Penjualan : NOP0110<br>Tgl Retur : 29-07-2017                                                     | BUKTI RE                          |                                                                                                    | E                    |
| UD Mitra Barokah<br>JI. Ruko Puri Mojobaru BA-9<br>Canggu, Mojokerto<br>No Retur : RTR0019<br>No Penjualan : NOP0110<br>Tgl Retur : 29-07-2017<br>NAMA BARANG MEREK<br>KABEL GULUNG 10 M DEXICO    | BUKTI RE<br>HARGA<br>Rp. 65.000   | URABAYA<br>ETUR<br><u>JUMLAH SATUAN SUBRET</u><br>1 PCS Rp. 65.000<br>TOTAL RETUR : Pp. 65.000                       | E                    |
| UD Mitra Barokah<br>J. Ruko Puri Mojobaru BA-9<br>Canggu, Mojokerto<br>No Retur : RTR0019<br>No Penjualan : NOP0110<br>Tgl Retur : 29-07-2017                                                      | BUKTI RE                          | URABAYA<br>ETUR<br>IUMLAH SATUAN SUBRET<br>1 PCS Rp. 65.000<br>TOTAL RETUR : Rp. 65.000                              | E                    |
| UD Mitra Barokah<br>Jl. Ruko Puri Mojobaru BA-9<br>Canggu, Mojokerto<br>No Retur :: RTR0019<br>No Penjualan :: NOP0110<br>Tgl Retur :: 29-07-2017<br>NAMA BARANG MEREK<br>KABEL GULUNG 10 M DEXICO | BUKTI RE<br>HARGA<br>Rp. 65.000   | URABAYA<br>ETUR<br>JUMLAH SATUAN SUBRET<br>1 PCS Rp. 65.000<br>TOTAL RETUR : Rp. 65.000                              | UR                   |
| UD Mitra Barokah<br>J. Ruko Puri Mojobaru BA-9<br>Canggu, Mojokerto<br>No Retur :: RTR0019<br>No Penjualan :: NOP0110<br>Tgl Retur :: 29-07-2017<br>NAMA BARANG MEREK<br>KABEL GULUNG 10 M DEXICO  | BUKTI RE<br>HARGA<br>Rp. 65.000   | URABAYA<br>ETUR<br><u>JUMLAH SATUAN SUBRET</u><br>1 PCS Rp. 65.000<br>TOTAL RETUR : Rp. 65.000<br>Petugas            | E<br>UR              |
| UD Mitra Barokah<br>J. Ruko Puri Mojobaru BA-9<br>Canggu, Mojokerto<br>No Retur :: RTR0019<br>No Penjualan :: NOP0110<br>Tgl Retur :: 29-07-2017<br>MAMA BARANG MEREK<br>KABEL GULUNG 10 M DEXICO  | BUKTI RE<br>HARGA .<br>Rp. 65.000 | URABAYA<br>TUR<br>JUMLAH SATUAN SUBRET<br>1 PCS Rp. 65.000<br>TOTAL RETUR : Rp. 65.000<br>Petugas                    | UR                   |
| UD Mitra Barokah<br>J. Ruko Puri Mojobaru BA-9<br>Canggu, Mojokerto<br>No Retur :: RTR0019<br>No Penjualan :: NOP0110<br>Tg! Retur :: 29-07-2017<br>NAMA BARANG MEREK<br>KABEL GULUNG 10 M DEXICO  | BUKTI RE                          | URABAYA<br>ETUR<br><u>JUMLAH SATUAN SUBRET</u><br>1 PCS Rp. 65.000<br>TOTAL RETUR : Rp. 65.000<br>Petugas<br>handoko | UR                   |

Gambar 4.22 Bukti Retur.

#### 4.2 Evaluasi Sistem

Setelah melakukan perencanaan dan implementsi dari sistem informasi penjualan peralatan kelistrikan ini, maka tahap terakhir yang dilakukan dalam penelitian ini adalah tahap evaluasi sistem. Tahap evaluasi sistem yang dilakukan dibagi menjadi dua bagian, yaitu evaluasi sistem dan evaluasi pembanding. Hasil evaluasi sistem dilakukan untuk menguji kembali semua tahapan yang sudah dilakukan selama pengujian berlangsung. Hasil evaluasi pembanding dilakukan untuk mengetahui perbedaan keadaan suatu kegiatan sebelum adanya sistem dan setelah adanya sistem, pembahasan hasil uji coba bertujuan untuk menarik kesimpulan terhadap hasil-hasil uji coba yang dilakukan terhadap sistem.

### 4.3 Hasil Evaluasi Sistem

Uji coba sistem dilakukan untuk menguji fungsi-fungsi dari sistem penjualan ini dilakukan dengan tenik *balck box testing*. Tahapan evaluasi sistem dilakukan untuk menguji setiap fungsi-fungsi yang telah ditentukan sebelumnya sehingga sistem yang sudah dibuat sesuai dengan harapan awal dari pemecahan permasalahan yang ada pada UD Mitra Barokah khususnya dalam proses penjualan peralatan kelistrikan.

### 1. Hasil Uji Coba Halaman Login

Pada proses pemeriksaan *login*, terdapat pemeriksaan NIP dan *password* untuk memberikan hak akses kepada pemilik dan pegawai. Apabila NIP dan *password* yang dimasukan oleh pengguna benar maka akan tampil halaman utama sesuai dengan hak akses pengguna. Apa bila NIP dan *password* yang dimasukan salah, maka pengguna tidak dapat masuk kedalam sistem dan sistem akan menampilkan pesan "NIP dan *password* salah".

| No | Cara Melakukan Uji<br>Coba    | Hasil yang diharapkan     | Hasil         |
|----|-------------------------------|---------------------------|---------------|
| 1  | Memasukan NIP dan             | Berhasil <i>login</i> dan | Sukses (Lihat |
|    | password yang benar           | muncul pemberitahuan      | Gambar 4.23)  |
|    | untuk pemilik                 | "Login Berhasil Sebagai   |               |
|    |                               | Pemilik".                 |               |
| 2  | Memasukan NIP dan             | Berhasil <i>login</i> dan | Sukses (Lihat |
|    | password yang benar           | muncul pemberitahuan      | Gambar 4.24)  |
|    | untuk pegawai.                | "Login Berhasil Sebagai   |               |
|    |                               | Pegawai".                 |               |
| 3  | Memasukan NIP dan             | Gagal login dan muncul    | Sukses (Lihat |
|    | password yang salah           | pemberitahuan "Login      | Gambar 4.25)  |
|    | untuk pemilik dan             | gagal NIP dan Password    |               |
|    | memasukan NIP dan             | Salah".                   |               |
|    | password yang salah           |                           |               |
|    | untuk p <mark>ega</mark> wai. |                           |               |

Tabel 4.1 Hasil uji coba halamn Login

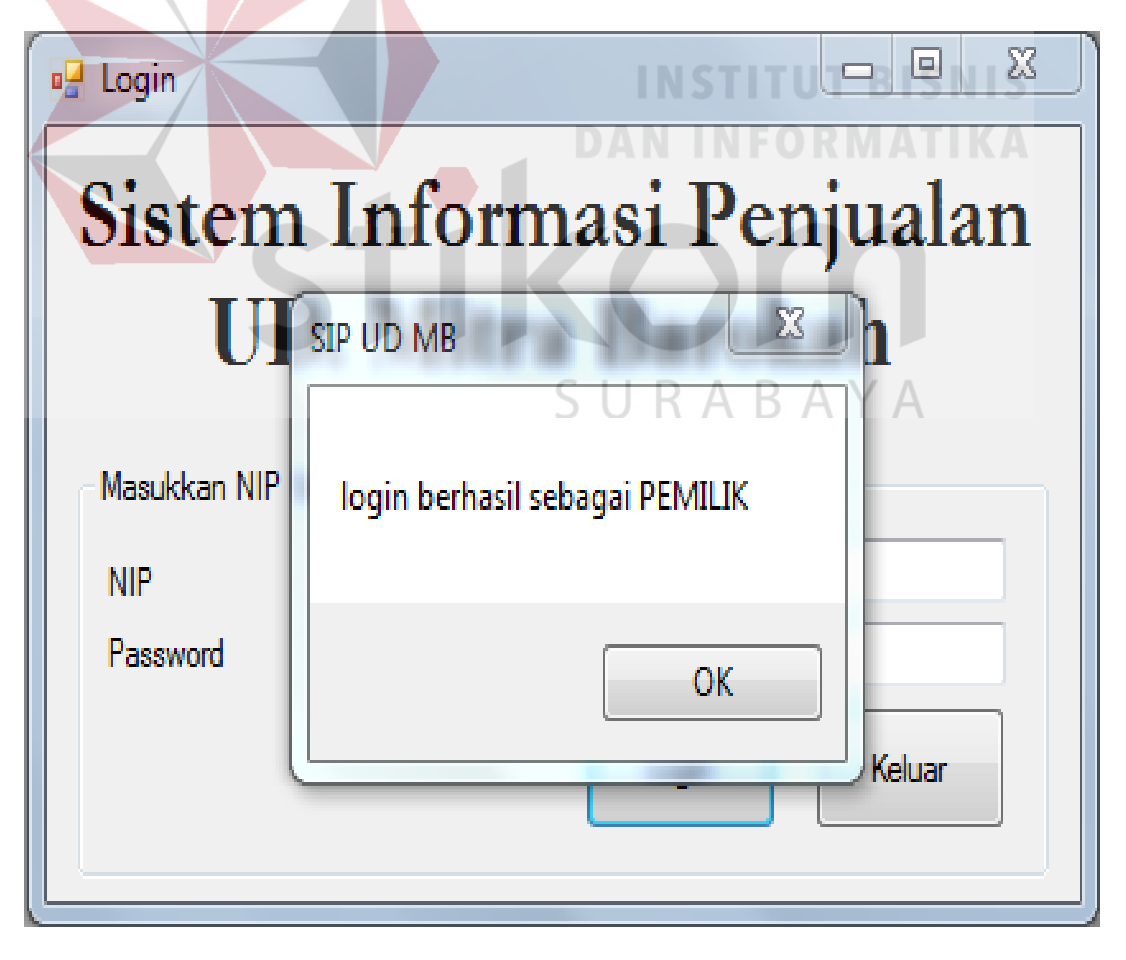

Gambar 4.23 Login Berhasil Sebagai Pemilik

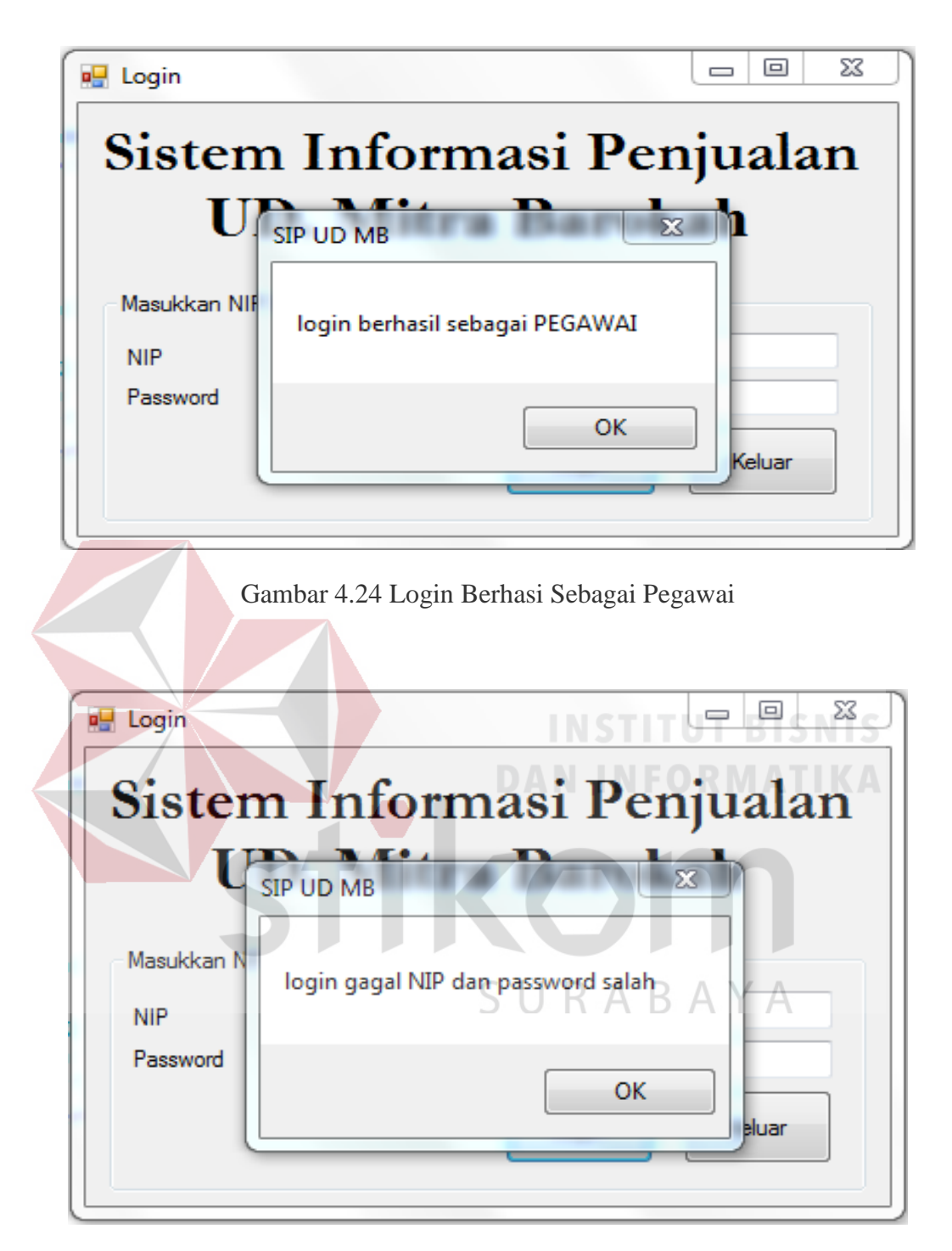

Gambar 4.25 Login Gagal

2. Mengelola Data Master

Ujicoba pada halaman ini digunakan untuk memastikan bahwa mengelola data master pegawai dapat ditambah, disimpan dan diubah. Hasil ujicoba mengelola data master dapat dilihat pada Tabel 4.2.

| No | Cara Melakukan Uji<br>Coba | Hasil yang diharapkan    | Hasil         |
|----|----------------------------|--------------------------|---------------|
| 1  | Memasukan data             | Untuk proses memasukan   | Sukses (Lihat |
|    | master (data pegawai,      | data muncul pesan "Data  | Gambar 4.26)  |
|    | data barang dan data       | berhasil disimpan"       |               |
|    | pemasok)                   |                          |               |
| 2  | Mengubah data yang         | Untuk proses mengubah    | Sukses (Lihat |
|    | sudah ada (data            | data muncul pesan "data  | Gambar 4.27)  |
|    | pegawai, data barang       | berhasil di Ubah"        |               |
|    | dan data pemasok)          |                          |               |
| 3  | Memasukan data             | Untuk proses memasukan   | Sukses (Lihat |
|    | master dengan <i>field</i> | data dengan <i>Field</i> | Gambar 4.28)  |
|    | kosong (data pegawai,      | kosong, muncul pesan     |               |
|    | data barang dan data       | "Gagal Menyimpan, Data   |               |
|    | pemasok)                   | belum lengkap diisi"     |               |

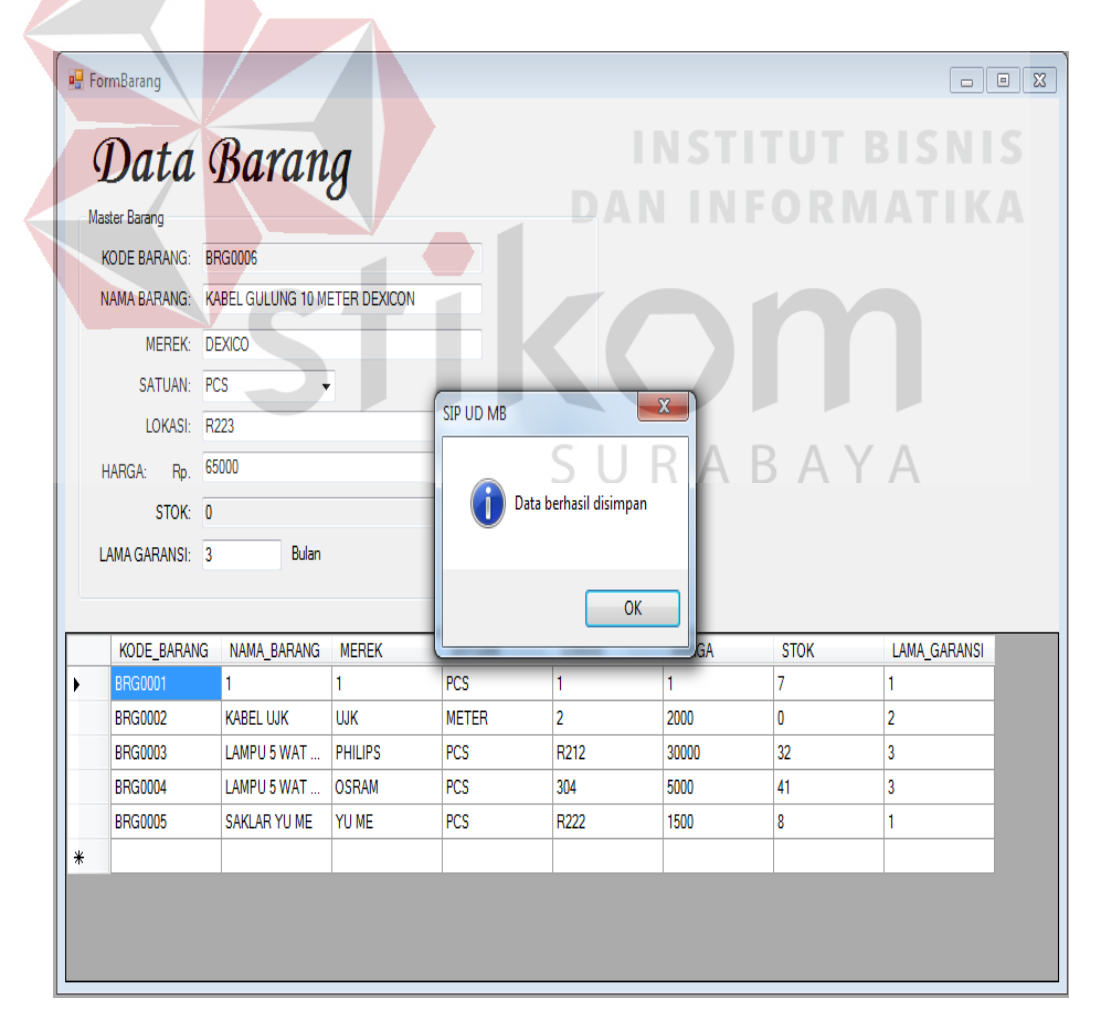

Gambar 4.26 Tampilan Halaman Master berhasil disimpan.

| 🖳 FormBarang  |                |         |           |                 |       |         |              |
|---------------|----------------|---------|-----------|-----------------|-------|---------|--------------|
| Data          | Baran          | g       |           |                 |       |         |              |
| Master Barang |                | -       |           |                 |       |         |              |
| KODE BARANG:  | BRG0002        |         |           |                 |       |         |              |
| NAMA BARANG:  | KABEL UJK      |         |           |                 |       |         |              |
| MEREK-        | ШК             |         |           |                 |       |         |              |
| CATUAN        | METER          |         |           |                 |       |         |              |
| SATUAN:       | METER          | •       | SIP UD MB |                 | 23    |         |              |
| LOKASI:       | R112           |         |           |                 |       |         |              |
| HARGA: Rp.    | 2000           |         |           |                 |       |         |              |
| STOK:         | 0              |         | 🚺 🚺 Data  | berhasil diubah |       |         |              |
| LAMA GARANSI: | 2 Bulan        |         |           |                 |       |         |              |
|               |                |         |           |                 |       |         |              |
|               |                |         |           | UK              |       |         |              |
| KODE_BARAI    | NG NAMA_BARANG | MEREK   |           |                 | RGA   | STOK    | LAMA_GARANSI |
| BRG0001       |                | 1       | PCS       | 1               | 1     | /       | 1            |
| BRG0002       | KABEL UJK      | UJK     | METER     | 2               | 2000  | 12      | 2            |
| BRG0003       | LAMPU 5 WAT    | PHILIPS | PCS       | R212            | 30000 | 32      | 3<br>0       |
| BRG0004       | SAKLAR YU ME   | YUME    | PCS       | B222            | 1500  | 41<br>Q | 1            |
| BBG0006       | KABEL GULUNG   | DEXICO  | PCS       | R223            | 65000 | 0       | 3            |
| *             | in decide      |         |           | 112.0           | 00000 |         |              |
|               |                |         |           |                 |       |         |              |

Gambar 4.27 Tampilan Halaman Master berhasil diubah.

| ComBarang     ComBarang     Master Barang     KODE BARANG: BRG0007     NAMA BARANG:     Constrained by the second second se | Kobe BARANS NAMA_BARANS MER     Kobe BARANS NAMA_BARANS MER     Kobe BARANS NAMA BARANS MER     Kobe BARANS NAMA BARANS MER     KABE BULKANS NAMA BARANS MER     KABE BULKAN |      |                                      |              |           |              | DA               | NINF           |      |              |
|----------------------------------------------------------------------------------------------------|----------------------------------------------------------------------------------------------------|------|--------------------------------------|--------------|-----------|--------------|------------------|----------------|------|--------------|
| Matter Barang         KODE BARANS:       BRG0007         NAMA BARANS:       SURABAYA         MEREK:       SURABAYA         LOKAS:       Image: Construction of the second of the second of the seco                                                                                                    | Name       Barang         KODE BARANG:       BRG0007         NAMA BARANG:       SURABAAA         LOKASI:       SURABAAA         LOKASI:       Bradie         LOKASI:       Bradie         LOKASI:       Bradie         KODE, BARANG:       Bradie         Bradie       SURABAAA         Bradie       Bradie         Bradie       Bradie                                                                                                    | 🖷 Fo | ormBarang                            |              |           |              |                  |                |      |              |
| NAMA BARANG:       SURABAYA         MEREK:       SURABAYA         SATUAN:       IOKASI:         LOKASI:       IOKASI:         HARGA:       Rp.         STOK:       IO         LAMA GARANSI:       Bulan         KODE_BARANG       NAMA_BARANG         MER       OK         KODE_BARANG       NAMA_BARANG         MER       STOK         LAMA GARANSI:       Bulan         OK       STOK         LAMA GARANSI:       Bulan         OK       STOK         KODE_BARANG       NAMA_BARANG         MER       STOK         LAMA GARANSI:       Bulan         OK       STOK         LAMA GARANSI:       UK         BRG0001       1         1       1         PCS       1         BRG0003       LAMPU 5 WAT         OSRAM       PCS         ROU       1         BRG0005       SAKLAR YU ME         BRG0006       KABEL GULUNG         DEXICO       PCS         RE       IONO         IBRG0005       SAKLAR YU ME         IN       IONO      <                                                                                                    | NAMA BARANG:       SURABAYA         MEREK:       SATUAN:         LOKASI:       Pesan Kesalahan         BARGA:       R.p.         STOK:       0         LAMA GARANSI:       Bulan         KODE_BARANG       NAMA_BARANG         MERER       STOK         LAMA GARANSI:       Bulan         KODE_BARANG       NAMA_BARANG         MERER       R112         2000       0         BRG0002       KABEL UJK         UJK       METER         R112       2000         BRG0003       LAMPU 5 WAT         PHILIPS       PCS         R212       30000         304       5000         BRG0005       SAKLAR YU ME         YUME       PCS         R222       1500         BRG0006       KABEL GULUNG         DEXICO       PCS         R223       65000       0         SAG006       A                                                                                                    | Ma   | Data<br>aster Barang<br>KODE BARANG: | Baran        | g         |              |                  |                | n    | 1            |
| MEREK:       SURABAYA         SATUAN:       IokaSI:         LOKASI:       IokaSI:         HARGA:       Rp.         STOK:       0         Idex array       Gagal Menyimpan, Data Belum Lengkap Diisi.         Idex array       OK         KODE_BARANG       NAMA_BARANG         MEREK:       Image: Stock of the stock of the stock                                                                                                    | MEREK:       SURABAYA         SATUAN:       IoKaSI:         LOKASI:       IoKaSI:         HARGA:       Rp.         STOK:       Io         IdMA GARANSI:       Bulan         KODE_BARANG       NAMA_BARANG         MEREK:       Interference         KODE_BARANG       NAMA_BARANG         MEREK:       Interference         STOK:       Interference         BRG0001       1         1       PCS         1       1         PCS       R212         30000       32         BRG0003       LAMPU 5 WAT         PCS       R212         3000       32         BRG0005       SAKLAR YU ME         PUME       PCS         R222       1500       8         BRG0006       KABEL GULUNG         DEXICO       PCS       R223         65000       0       3                                                                                                    |      | NAMA BARANG:                         |              |           |              | ~                |                |      | / A          |
| SATUAN:       Pesan Kesalahan       X         LOKASI:       Image: Constraint of the second second s                                                                                | SATUAN:       Pesan Kesalahan       X         LOKASI:       Image: Constraint of the second second s                                                                                |      | MEREK:                               |              |           |              | SU               | KAE            | SA   | YA           |
| LOKASI:         Pesan Kesalahan         XX           HARGA:         Rp.                                                                                                    | LOKASI:       Pesan Kesalahan       XX         HARGA:       Rp.                                                                                                    |      | SATUAN:                              | •            |           |              |                  |                |      |              |
| HARGA: Rp.         STOK: 0         Colspan="2">OK         OK         KODE_BARANG NAMA_BARANG MER         KODE_BARANG NAMA_BARANG MER         STOK       LAMA_GARANSI         BRG0001       1       1       PCS       1       1       7       1         BRG0002       KABEL UJK       UJK       METER       R112       2000       0       2         BRG0003       LAMPU 5 WAT       PHILIPS       PCS       R212       30000       32       3         BRG0004       LAMPU 5 WAT       OSRAM       PCS       304       5000       41       3         BRG0005       SAKLAR YU ME       YU ME       PCS       R222       1500       8       1         BRG0006       KABEL GULUNG       DEXICO       PCS       R223       65000       0       3         *       Image: Colspan="2">Colspan= 2       65000       0       3                                                                                                    | HARGA: Rp.         STOK: 0         LAMA GARANSI:       Bulan         OK         KODE_BARANG NAMA_BARANG MER       STOK LAMA_GARANSI         N BRG0001       1       1       7       1         NAMA_BARANG MER       STOK       LAMA_GARANSI         BRG0001       1       7       1         BRG0002       KABEL UJK       UJK       METER       R112       2000       0       2         BRG0002       KABEL UJK       UJK       METER       R112       2000       0       2         BRG0002       KABEL UJK       UJK       METER       R112       2000       0       2       3         BRG0003       LAMPU 5 WAT       OSRAM       PCS       304       5000       41       3       3       3       3       3       3       3       3       4       4       4 <td< th=""><th></th><th>LOKASI:</th><th></th><th>Pesan Kes</th><th>alahan</th><th></th><th>23</th><th></th><th></th></td<>                                                                                                    |      | LOKASI:                              |              | Pesan Kes | alahan       |                  | 23             |      |              |
| STOK: 0           Gagal Menyimpan, Data Belum Lengkap Diisi.           OK           KODE_BARANG         NAMA_BARANG         MER         STOK         LAMA_GARANSI           BRG0001         1         1         PCS         1         1         7         1           BRG0002         KABEL UJK         UJK         METER         R112         2000         0         2           BRG0003         LAMPU 5 WAT         PHILIPS         PCS         R212         30000         32         3           BRG0004         LAMPU 5 WAT         OSRAM         PCS         304         5000         41         3           BRG0005         SAKLAR YU ME         YU ME         PCS         R222         1500         8         1           BRG0006         KABEL GULUNG         DEXICO         PCS         R223         65000         0         3                                                                                                    | STOK: 0         LAMA GARANSI:       Bulan         KODE_BARANG NAMA_BARANG MER       OK         KODE_BARANG NAMA_BARANG MER       OK         NOME       STOK       LAMA_GARANSI         BRG0001       1       1       PCS       1       1       7       1         BRG0002       KABEL UJK       UJK       METER       R112       2000       0       2         BRG0003       LAMPU 5 WAT       PHILIPS       PCS       R212       30000       32       3         BRG0004       LAMPU 5 WAT       OSRAM       PCS       304       5000       41       3         BRG0005       SAKLAR YU ME       YU ME       PCS       R222       1500       8       1         BRG0006       KABEL GULUNG       DEXICO       PCS       R223       65000       0       3         *                                                                                                    |      | HARGA: Rp.                           |              |           |              |                  |                |      |              |
| KODE_BARANG         NAMA_BARANG         MER         OK           KODE_BARANG         NAMA_BARANG         MER         STOK         LAMA_GARANSI           BRG0001         1         1         PCS         1         1         7         1           BRG0002         KABEL UJK         WJK         METER         R112         2000         0         2           BRG003         LAMPU 5 WAT         PHILIPS         PCS         R212         30000         32         3           BRG004         LAMPU 5 WAT         OSRAM         PCS         304         5000         41         3           BRG005         SAKLAR YU ME         YU ME         PCS         R222         1500         8         1           BRG0066         KABEL GULUNG         DEXICO         PCS         R223         65000         0         3                                                                                                    | LAMA GARANSI:         Bulan           KODE_BARANG         NAMA_BARANG         MER         STOK         LAMA_GARANSI           BRG0001         1         1         PCS         1         1         7         1           BRG0002         KABEL UJK         UJK         METER         R112         2000         0         2           BRG003         LAMPU 5 WAT         PHILIPS         PCS         R212         30000         32         3           BRG004         LAMPU 5 WAT         OSRAM         PCS         304         5000         41         3           BRG005         SAKLAR YU ME         YU ME         PCS         R222         1500         8         1           BRG0066         KABEL GULUNG         DEXICO         PCS         R223         65000         0         3                                                                                                    |      | STOK: (                              | 0            |           | Gagal Menyin | npan, Data Belum | Lengkap Diisi. |      |              |
| KODE_BARANG         NAMA_BARANG         MER         STOK         LAMA_GARANSI           BRG0001         1         1         PCS         1         1         7         1           BRG0002         KABEL UJK         UJK         METER         R112         2000         0         2           BRG0003         LAMPU 5 WAT         PHILIPS         PCS         R212         30000         32         3           BRG0004         LAMPU 5 WAT         OSRAM         PCS         304         5000         41         3           BRG0005         SAKLAR YU ME         YU ME         PCS         R222         1500         8         1           BRG0006         KABEL GULUNG         DEXICO         PCS         R223         65000         0         3                                                                                                    | KODE_BARANG         NAMA_BARANG         MER         STOK         LAMA_GARANSI           Image: BRG0001         1         1         PCS         1         1         7         1           Image: BRG0002         KABEL UJK         UJK         METER         R112         2000         0         2           Image: BRG0003         LAMPU 5 WAT         PHILIPS         PCS         R212         30000         32         3           Image: BRG0004         LAMPU 5 WAT         OSRAM         PCS         304         5000         41         3           Image: BRG0005         SAKLAR YU ME         YU ME         PCS         R222         1500         8         1           Image: BRG0006         KABEL GULUNG         DEXICO         PCS         R223         65000         0         3                                                                                                    | 1    | AMA GARANSI:                         | Bulan        |           |              |                  |                |      |              |
| KODE_BARANG         NAMA_BARANG         MER         STOK         LAMA_GARANSI           BRG0001         1         1         PCS         1         1         7         1           BRG0002         KABEL UJK         UJK         METER         R112         2000         0         2           BRG0003         LAMPU 5 WAT         PHILIPS         PCS         R212         30000         32         3           BRG0004         LAMPU 5 WAT         OSRAM         PCS         R222         1500         8         1           BRG0005         SAKLAR YU ME         YU ME         PCS         R223         65000         0         3           #         Image: Market Market M                                                                                                    | KODE_BARANG         NAMA_BARANG         MER         STOK         LAMA_GARANSI           BRG0001         1         1         PCS         1         1         7         1           BRG0002         KABEL UJK         UJK         METER         R112         2000         0         2           BRG0003         LAMPU 5 WAT         PHILIPS         PCS         R212         30000         32         3           BRG0004         LAMPU 5 WAT         OSRAM         PCS         304         5000         41         3           BRG0005         SAKLAR YU ME         YU ME         PCS         R222         1500         8         1           BRG0006         KABEL GULUNG         DEXICO         PCS         R223         65000         0         3                                                                                                    |      |                                      |              | _         |              |                  | ОК             |      |              |
| BRG0001         1         1         PCS         1         1         7         1           BRG0002         KABEL UJK         UJK         METER         R112         2000         0         2           BRG003         LAMPU 5 WAT         PHILIPS         PCS         R212         30000         32         3           BRG004         LAMPU 5 WAT         OSRAM         PCS         304         5000         41         3           BRG005         SAKLAR YU ME         YU ME         PCS         R222         1500         8         1           BRG006         KABEL GULUNG         DEXICO         PCS         R223         65000         0         3           *                                                                                                    | BRG0001         1         1         PCS         1         1         7         1           BRG0002         KABEL UJK         UJK         METER         R112         2000         0         2           BRG0003         LAMPU 5 WAT         PHILIPS         PCS         R212         30000         32         3           BRG0004         LAMPU 5 WAT         OSRAM         PCS         304         5000         41         3           BRG0005         SAKLAR YU ME         YU ME         PCS         R222         1500         8         1           BRG0006         KABEL GULUNG         DEXICO         PCS         R223         65000         0         3                                                                                                    |      | KODE_BARANG                          | NAMA_BARANG  | MER       |              |                  |                | STOK | LAMA_GARANSI |
| BRG0002         KABEL UJK         UJK         METER         R112         2000         0         2           BRG0003         LAMPU 5 WAT         PHILIPS         PCS         R212         30000         32         3           BRG0004         LAMPU 5 WAT         OSRAM         PCS         304         5000         41         3           BRG0005         SAKLAR YU ME         YU ME         PCS         R222         1500         8         1           BRG0006         KABEL GULUNG         DEXICO         PCS         R223         65000         0         3           **                                                                                                    | BRG0002         KABEL UJK         UJK         METER         R112         2000         0         2           BRG0003         LAMPU 5 WAT         PHILIPS         PCS         R212         30000         32         3           BRG0004         LAMPU 5 WAT         OSRAM         PCS         304         5000         41         3           BRG0005         SAKLAR YU ME         YU ME         PCS         R222         1500         8         1           BRG0006         KABEL GULUNG         DEXICO         PCS         R223         65000         0         3                                                                                                    | •    | BRG0001                              | 1            | 1         | PCS          | 1                | 1              | 7    | 1            |
| BRG0003         LAMPU 5 WAT         PHILIPS         PCS         R212         30000         32         3           BRG0004         LAMPU 5 WAT         OSRAM         PCS         304         5000         41         3           BRG0005         SAKLAR YU ME         YU ME         PCS         R222         1500         8         1           BRG0006         KABEL GULUNG         DEXICO         PCS         R223         65000         0         3           *                                                                                                    | BRG0003         LAMPU 5 WAT         PHILIPS         PCS         R212         30000         32         3           BRG0004         LAMPU 5 WAT         OSRAM         PCS         304         5000         41         3           BRG0005         SAKLAR YU ME         YU ME         PCS         R222         1500         8         1           BRG0006         KABEL GULUNG         DEXICO         PCS         R223         65000         0         3                                                                                                    |      | BRG0002                              | KABEL UJK    | UJK       | METER        | R112             | 2000           | 0    | 2            |
| BRG0004         LAMPU 5 WAT         OSRAM         PCS         304         5000         41         3           BRG0005         SAKLAR YU ME         YU ME         PCS         R222         1500         8         1           BRG0006         KABEL GULUNG         DEXICO         PCS         R223         65000         0         3           *                                                                                                    | BRG0004         LAMPU 5 WAT         OSRAM         PCS         304         5000         41         3           BRG0005         SAKLAR YU ME         YU ME         PCS         R222         1500         8         1           BRG0006         KABEL GULUNG         DEXICO         PCS         R223         65000         0         3           *                                                                                                    |      | BRG0003                              | LAMPU 5 WAT  | PHILIPS   | PCS          | R212             | 30000          | 32   | 3            |
| BRG0005         SAKLAR YU ME         YU ME         PCS         R222         1500         8         1           BRG0006         KABEL GULUNG         DEXICO         PCS         R223         65000         0         3           *                                                                                                    | BRG0005         SAKLAR YU ME         YU ME         PCS         R222         1500         8         1           BRG0006         KABEL GULUNG         DEXICO         PCS         R223         65000         0         3           *                                                                                                    |      | BRG0004                              | LAMPU 5 WAT  | OSRAM     | PCS          | 304              | 5000           | 41   | 3            |
| BRG0006         KABEL GULUNG         DEXICO         PCS         R223         65000         0         3           *                                                                                                    | BRG0006         KABEL GULUNG         DEXICO         PCS         R223         65000         0         3           *                                                                                                    |      | BRG0005                              | SAKLAR YU ME | YU ME     | PCS          | R222             | 1500           | 8    | 1            |
| *                                                                                                    |                                                                                                    |      | BRG0006                              | KABEL GULUNG | DEXICO    | PCS          | R223             | 65000          | 0    | 3            |
|                                                                                                    |                                                                                                    | *    |                                      |              |           |              |                  |                |      |              |

Gambar 4.28 Tampilan pesan data belum lengkap.

3. Hasil Uji Coba Melakukan Transaksi

Uji coba pada halaman ini digunakan untuk memastikan bahwa melakukan transaksi penjualan dan transaksi retur dapat ditambah serta disimpan, memasukan jumlah barang dengan melebihi kapasitas dan memasukkan data dengan *field* kosong. Hasil uji coba halaman melakukan transaksi dapat dilihat pada Tabel 4.3

| No  | Car <mark>a</mark> Melakukan Uji         | Hasil yang             | Hasil           |
|-----|------------------------------------------|------------------------|-----------------|
| 110 | Coba                                     | diharapkan             |                 |
| 1   | Memasukkan data                          | Untuk proses           | Sukses (Lihat   |
|     | transaksi (data                          | memasukan data         | Gambar 4.29,    |
|     | penerimaan barang, data                  | ditambah dan disimpan  | Gambar 4.30 dan |
|     | detil penerimaan, data                   | muncul pesan "Apakah   | Gambar 4.31)    |
|     | penjualan, data detil                    | anda ingin menyimpan   |                 |
|     | penju <mark>alan, data retu</mark> r dan | data transaksi ke      | RMATIKA         |
|     | data detil retur)                        | database", "Data       |                 |
|     |                                          | penjualan dengan No    |                 |
|     |                                          | Penjualan ''           |                 |
|     |                                          | Berhasil disimpan" dan |                 |
|     |                                          | "Apakah anda ingin     |                 |
|     |                                          | mencetak nota".        |                 |
| 2   | Memasukan Jumlah                         | Untuk proses A B /     | Sukses (Lihat   |
|     | Barang Melebihi                          | memasukan jumlah       | Gambar 4.32 dan |
|     | kapasitas(data penjualan,                | barang melebihi batas  | Gambar 4.33)    |
|     | data detil penjuaan, data                | pada transaksi         |                 |
|     | retur dan data detil)                    | penjualan maka akan    |                 |
|     |                                          | muncul pesan"Jumlah    |                 |
|     |                                          | stok barang tidak      |                 |
|     |                                          | cukup" dan pada        |                 |
|     |                                          | transaksi retur muncul |                 |
|     |                                          | pesan "Jumlah barang   |                 |
|     |                                          | yang akan diretur      |                 |
|     |                                          | melebihi barang yang   |                 |
|     |                                          | dibeli".               |                 |

Tabel 4.3 Hasil Uji Halaman Melakukan Transaksi.

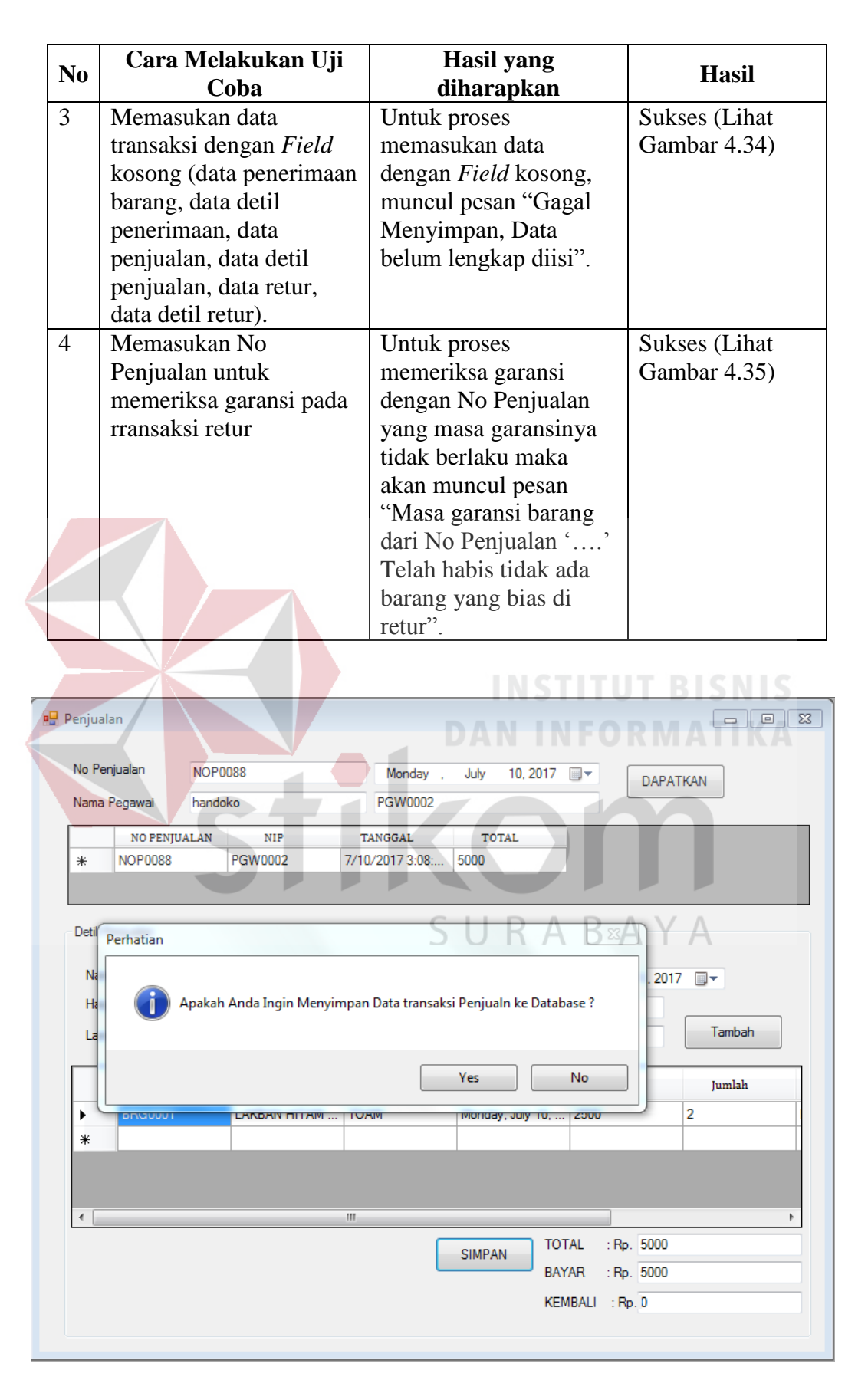

Gambar 4.29 Tampilan Halaman Pertanyaan apakah data akan disimpan.

| 💾 Penjualan                                                                              |                                                                                                    |                                                                 |            |                                                                      |                                                                  |                                                                                                    |                                                                    |                                                      |
|------------------------------------------------------------------------------------------|----------------------------------------------------------------------------------------------------|-----------------------------------------------------------------|------------|----------------------------------------------------------------------|------------------------------------------------------------------|----------------------------------------------------------------------------------------------------|--------------------------------------------------------------------|------------------------------------------------------|
| No Penjua                                                                                | lan NOP(                                                                                                    | 088                                                             | N          | londay ,                                                             | July 10                                                          | ), 2017 🔲 👻                                                                                                    | DAPA                                                               | TKAN                                                 |
| Nama Peg                                                                                 | awai hando                                                                                                    | oko                                                             | PG         | W0002                                                                |                                                                  |                                                                                                    |                                                                    |                                                      |
|                                                                                          | NO PENJUALAN                                                                                                    | NIP                                                             | TANG       | GAL                                                                  | TOTAL                                                            |                                                                                                    |                                                                    |                                                      |
| * N                                                                                      | OP0088                                                                                                    | PGW0002                                                         | 7/10/20    | 17 3:08: !                                                           | 5000                                                             | _                                                                                                    |                                                                    |                                                      |
|                                                                                          |                                                                                                    |                                                                 |            |                                                                      |                                                                  |                                                                                                    |                                                                    |                                                      |
| Detil Penju                                                                              |                                                                                                    |                                                                 |            |                                                                      |                                                                  |                                                                                                    | X                                                                  |                                                      |
| News D                                                                                   | SIP OD MB                                                                                                    |                                                                 |            |                                                                      |                                                                  |                                                                                                    |                                                                    |                                                      |
| Harna                                                                                    |                                                                                                    |                                                                 |            |                                                                      |                                                                  |                                                                                                    | 01                                                                 | /                                                    |
| Lama G                                                                                   |                                                                                                    | Data penjualan de                                               | engan No p | enjualan N                                                           | 0P0088 Be                                                        | rhasil Sisimpa                                                                                                    | in 📗                                                               | Tambah                                               |
|                                                                                          |                                                                                                    |                                                                 |            |                                                                      |                                                                  |                                                                                                    | _                                                                  |                                                      |
|                                                                                          |                                                                                                    |                                                                 |            |                                                                      |                                                                  | Ok                                                                                                    |                                                                    | Jumlah                                               |
| ► B                                                                                      | R                                                                                                    | _                                                               |            |                                                                      | _                                                                | -                                                                                                    |                                                                    | 2                                                    |
| *                                                                                        |                                                                                                    |                                                                 |            |                                                                      |                                                                  |                                                                                                    |                                                                    |                                                      |
|                                                                                          |                                                                                                    |                                                                 |            |                                                                      |                                                                  |                                                                                                    |                                                                    |                                                      |
|                                                                                          |                                                                                                    |                                                                 |            |                                                                      |                                                                  |                                                                                                    |                                                                    | ,                                                    |
|                                                                                          |                                                                                                    |                                                                 |            |                                                                      | SIMPAN                                                           | TOTAL                                                                                                    | : Rp. 5000                                                         |                                                      |
|                                                                                          |                                                                                                    |                                                                 |            |                                                                      | JIMEAN                                                           | BAYAR                                                                                                    | : Rp. 5000                                                         |                                                      |
|                                                                                          |                                                                                                    |                                                                 |            |                                                                      |                                                                  | KEMBALI                                                                                                    | : Rp. D                                                            |                                                      |
|                                                                                          |                                                                                                    |                                                                 |            |                                                                      |                                                                  |                                                                                                    |                                                                    |                                                      |
|                                                                                          |                                                                                                    |                                                                 |            |                                                                      |                                                                  |                                                                                                    |                                                                    |                                                      |
|                                                                                          | Gai                                                                                                    | nbar 4. <mark>30</mark> '                                       | Tampil     | an Hal                                                               | aman I                                                           | Data Dis                                                                                                    | simpan.                                                            |                                                      |
| 2                                                                                        | Ga                                                                                                    | nbar 4.30                                                       | Tampil     | an Hal                                                               | aman I<br>A N                                                    | Data Dis                                                                                                    | simpan.                                                            | SISNIS<br>ATIKA                                      |
| 🖳 Penjualan                                                                              | Gai                                                                                                    | nbar 4.30                                                       | Tampil     | an Hal                                                               | aman I                                                           | Data Dis                                                                                                    | simpan.                                                            | ISNIS<br>ATIKA                                       |
| Penjualan<br>No Penjua                                                                   | Gai                                                                                                    | nbar 4.30                                                       | Tampil     | an Hal                                                               | aman 1<br>AN                                                     | Data Dis                                                                                                    | simpan.                                                            |                                                      |
| Penjualan<br>No Penjua<br>Nama Peg                                                       | Gai<br>Ian NOP<br>awai hande                                                                                                    | nbar 4.30 '<br>                                                 | Tampil     | an Hal<br>Ionday .<br>W0002                                          | aman 1<br>AN                                                     | Data Dis                                                                                                    | simpan.<br>DAPA                                                    |                                                      |
| Penjualan<br>No Penjua<br>Nama Peg                                                       | lan NOP(<br>awai handa                                                                                                    | nbar 4.30 '<br>1089<br>1089<br>NIP                              | Tampil     | an Hal<br>Ionday .<br>W0002<br>3AL                                   | aman ]<br>July 10<br>TOTAL                                       | Data Dis                                                                                                    | simpan.                                                            |                                                      |
| Penjualan<br>No Penjua<br>Nama Peg                                                       | Gai<br>lan NOPO<br>awai hando<br>NO PENJUALAN<br>DP0089                                                                          | nbar 4.30<br>1089<br>9ko<br>NIP<br>PGW002                       | Tampil     | an Hal<br>londay .<br>W0002<br>5AL<br>7 3:14: 3                      | aman ]<br>July 10<br>TOTAL<br>3000                               | Data Dis                                                                                                    | simpan.<br>Dapat                                                   |                                                      |
| Penjualan<br>No Penjua<br>Nama Peg                                                       | Gan<br>Ian NOPO<br>awai hando<br>NO PENJUALAN<br>DP0089                                                                          | nbar 4.30<br>1089<br>1089<br>1089<br>1089                       | Tampil     | an Hal<br>londay .<br>W0002<br>5AL<br>7 3:14: :                      | aman 1<br>July 10<br>TOTAL<br>3000                               | Data Dis                                                                                                    | simpan.<br>DAPAT                                                   |                                                      |
| Penjualan<br>No Penjua<br>Nama Peg<br>* No<br>Detil Penju                                | Gai<br>lan NOPC<br>awai hando<br>NO PENJUALAN<br>DP0089                                                                          | nbar 4.30<br>N089<br>No<br>PGW0002                              | Tampil     | an Hal<br>Ionday .<br>W0002<br>SAL<br>I7 3:14: 3                     | July 10<br>TOTAL                                                 | Data Dis                                                                                                    | DAPAT                                                              |                                                      |
| Penjualan<br>No Penjua<br>Nama Peg<br>* No<br>Detil Penju                                | Gail<br>Ian NOP<br>awai handd<br>NO PENJUALAN<br>OP0089                                                                          | nbar 4.30<br>NB9<br>NK0<br>NIP<br>PGW0002                       | Tampil     | an Hal<br>Ionday .<br>W0002<br>JAL<br>17 3:14:                       | aman ]<br>July 10<br>TOTAL<br>3000                               | Data Dis                                                                                                    | DAPA                                                               |                                                      |
| Penjualan No Penjua Nama Peg  * No Detil Penju Nama Bi Hama                              | Gail<br>Ian NOPC<br>awai hando<br>NO PENJUALAN<br>DP0089                                                                         | nbar 4.30<br>1089<br>1089<br>PGW0002<br>erhatian                | Tampil     | an Hal                                                               | aman 1<br>July 10<br>TOTAL<br>3000                               | Data Dis                                                                                                    | DAPAT                                                              |                                                      |
| Penjualan<br>No Penjua<br>Nama Peg<br>* No<br>Detil Penju<br>Nama Bi<br>Harga<br>Lama Gi | Gail<br>Ian NOPC<br>awai handd<br>NO PENJUALAN<br>DP0089                                                                         | nbar 4.30<br>NB9<br>Nk0<br>NIP<br>PGW0002<br>erhatian<br>Apakal | Tampil     | an Hal<br>londay .<br>W0002<br>5AL<br>7 3:14: :                      | aman ]<br>July 10<br>TOTAL<br>3000<br>Ualan dice                 | Data Dis<br>1000 - 1000<br>2017 - 1000<br>A B<br>2017 - 1000<br>A B                                                                                                    | DAPAT                                                              | Tambah                                               |
| Penjualan<br>No Penjua<br>Nama Peg<br>* No<br>Detil Penju<br>Nama Bi<br>Harga<br>Lama Ga | Gail<br>Ian NOP(<br>awai hande<br>NO PENJUALAN<br>OP0089                                                                         | nbar 4.30<br>NB9<br>NKO<br>NIP<br>PGW0002<br>erhatian           | Tampil     | an Hal<br>Ionday .<br>W0002<br>5AL<br>17 3:14:                       | aman I<br>July 10<br>TOTAL<br>3000<br>UR                         | Data Dis<br>1.2017 ••<br>AB                                                                                                    | DAPA<br>DAPA                                                       | SISNIS<br>ATIKA                                      |
| Penjualan No Penjua Nama Peg  * No Detil Penju Nama Bi Harga Lama Ga                     | Gallan NOPC<br>awai hando<br>NO PENJUALAN<br>DP0089                                                                              | nbar 4.30<br>N089<br>No<br>PGW0002<br>erhatian<br>Apakal        | Tampil     | an Hal<br>Ionday .<br>W0002<br>5AL<br>17 3:14: 3<br>Nota Penj<br>Yes | aman 1<br>July 10<br>TOTAL<br>3000<br>UBR                        | Data Dis                                                                                                    | DAPAT                                                              | SISNIS<br>ATIKA<br>IIIIIIIIIIIIIIIIIIIIIIIIIIIIIIIII |
| Penjualan<br>No Penjua<br>Nama Peg<br>* No<br>Detil Penju<br>Nama Bi<br>Harga<br>Lama Ga | Gail<br>an NOPC<br>awai handd<br>NO PENJUALAN<br>DP0089<br>alan<br>arang SAKL<br>: Rp.<br>aransi<br>KODE<br>BARANG<br>RG0005     | nbar 4.30<br>NB9<br>Nk0<br>NIP<br>PGW0002<br>erhatian<br>Apakal | Tampil     | an Hal                                                               | aman ]<br>July 10<br>TOTAL<br>3000<br>Ualan dicet                | Data Dis<br>Data Dis<br>Data Dis<br>Discrete State Sta                                                                                                    | DAPA<br>DAPA<br>Just 10, 2013                                      | TKAN<br>Tambah                                       |
| Penjualan<br>No Perjua<br>Nama Peg<br>* NO<br>Detil Penju<br>Nama Bi<br>Harga<br>Lama Ga | Gai<br>lan NOP(<br>awai hande<br>NO PENJUALAN<br>DP0089<br>Halan P<br>arang SAKL<br>: Rp.<br>aransi<br>KODE<br>BARANG<br>RG0005  | nbar 4.30<br>NB9<br>NKO<br>NIP<br>PGW0002<br>erhatian           | Tampil     | an Hal                                                               | aman ]<br>July 10<br>TOTAL<br>3000<br>U R                        | Data Dis<br>Data Dis<br>Da    | DAPA<br>DAPA<br>Just 10, 2017                                      | Tambah                                               |
| Penjualan No Penjua Nama Peg  * No Detil Penju Nama B Harga Lama Ga  *                   | Gail<br>lan NOPC<br>awai hando<br>NO PENJUALAN<br>DP0089<br>alan<br>arang SAKL<br>: Rp.<br>aransi<br>EARANG<br>RG0005            | nbar 4.30                                                       | Tampil     | an Hal                                                               | aman 1<br>July 10<br>TOTAL<br>3000<br>UB                         | Data Dis                                                                                                    | DAPA<br>DAPA<br>Uust 10, 2017                                      | Tambah                                               |
| Penjualan<br>No Penjua<br>Nama Peg<br>* No<br>Detil Penju<br>Nama Bi<br>Harga<br>Lama Ga | Gail<br>Ian NOPO<br>awai handd<br>NO PENJUALAN<br>DP0089<br>Ialan<br>arang SAKL<br>: Rp.<br>aransi<br>KODE<br>BARANG<br>RG0005   | nbar 4.30<br>NB9<br>No<br>PGW0002<br>erhatian<br>Apakal         | Tampil     | an Hal                                                               | aman ]<br>July 10<br>TOTAL<br>3000<br>Ualan dicet                | Data Dis<br>Data Dis<br>Data Dis<br>Data Dis<br>Data Dis<br>Data Dis<br>Data Dis<br>Data Dis<br>Data Dis<br>Data Dis<br>Data Dis<br>Data Dis<br>Dis<br>Dis<br>Dis<br>Dis<br>Dis<br>Dis<br>Dis                                                                                                    | DAPA<br>DAPA<br>Just 10, 2017                                      | TKAN                                                 |
| Penjualan<br>No Penjua<br>Nama Peg<br>* No<br>Detil Penju<br>Nama Bi<br>Harga<br>Lama Ga | Gail<br>Ian NOP(<br>awai hande<br>NO PENJUALAN<br>DP0089<br>Halan P<br>arang SAKL<br>: Rp.<br>aransi<br>KODE<br>BARANG<br>RG0005 | nbar 4.30 '<br>NB9<br>PGW0002<br>erhatian                       | Tampil     | an Hal                                                               | aman ]<br>July 10<br>TOTAL<br>3000<br>UR<br>ualan dice<br>SIMPAN | Data Dis<br>Data Dis<br>DataD | DAPA<br>DAPA<br>Just 10, 2017<br>Harga                             | SISNIS<br>ATIKA<br>TKAN<br>TKAN<br>Jumlah<br>2       |
| Penjualan No Penjua Nama Peg  * No Detil Penju Nama Bi Harga Lama Ga  *                  | Gail<br>lan NOPC<br>awai hando<br>NO PENJUALAN<br>DP0089<br>alan<br>arang SAKL<br>: Rp.<br>aransi<br>EARANG<br>RG0005            | nbar 4.30                                                       | Tampil     | an Hal                                                               | aman 1<br>July 10<br>TOTAL<br>3000<br>UBR<br>Uualan dicet        | Data Dis                                                                                                    | DAPA<br>DAPA<br>Uust 10, 2017<br>Harga<br>: Rp. 3000<br>: Rp. 3000 | SISNIS<br>ATIKA<br>TKAN<br>Tambah                    |

Gambar 4.31 Tampilan Halaman Data Dicetak.

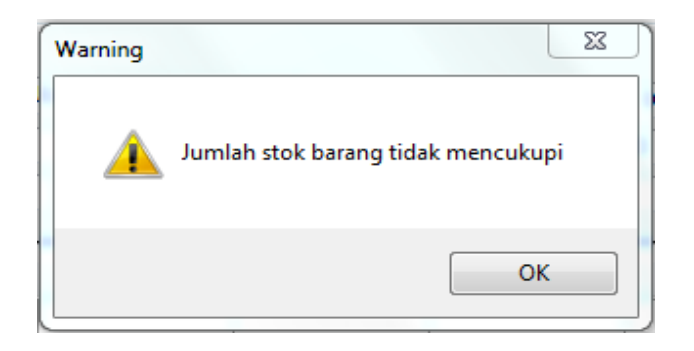

Gambar 4.32 Jumlah Stok Barang Tidak Mencukupi.

| Warning |                                                           | 23 |
|---------|-----------------------------------------------------------|----|
| <b></b> | Jumlah barang yang akan diretur melebihi barang yang dibe | li |
|         | ОК                                                        |    |

Gambar 4.33 Tampilan notifikasi jumlah barang yang diretur melebihi barang yang dibeli.

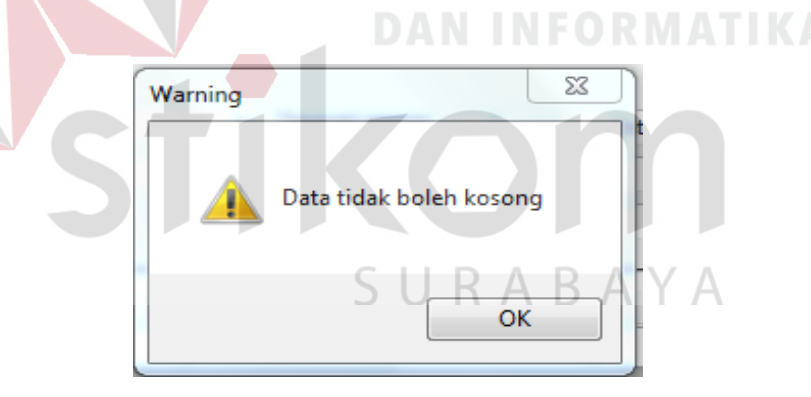

Gambar 4.34 Tampilan notifikasi data tidak boleh Kosong

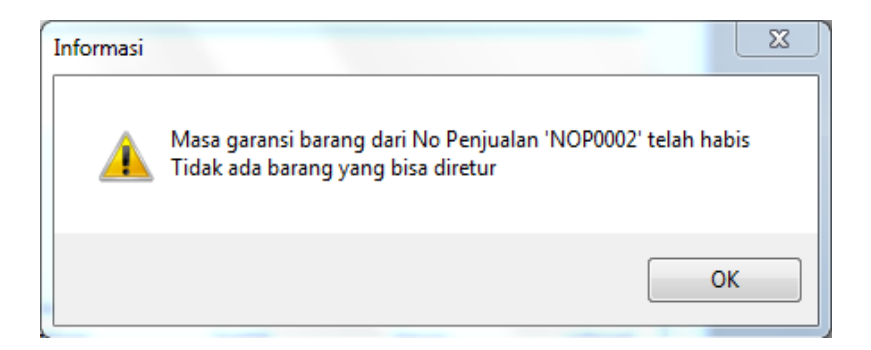

Gambar 4.35 Notifikasi masa garansi barang telah habis

# 4.4 Hasil Evaluasi Pembanding

Evaluasi pembanding adalah tahap yang digunakan untuk membandingkan kegiatan yang ada pada UD Mitra Barokah sebelum adanya sistem dan sesudah adanya sistem, hasil evaluasi pembanding ini dapat dilihat pada Tabel 4.4.

| Nama Kegiatan                      | Sebelum ada sistem                                                                | Setelah ada sistem                                                                                                    |
|------------------------------------|-----------------------------------------------------------------------------------|----------------------------------------------------------------------------------------------------|
| Pencarian barang                   | Lama pencarian barang<br>adalah 4 Menit                                           | Lama pencarian parang<br>adalah 0.49 detik                                                                                                    |
| Pencatatan<br>penerimaan<br>barang | Belum terdapat<br>pencatatan penerimaan<br>barang                                 | dapat menghasilkan<br>laporan penerimaan<br>barang                                                                                                    |
| Penjualan                          | Lama transaksi penjualan<br>adalah 3 menit                                        | Lama transaksi<br>penjualan adalah 32<br>Detik                                                                                                    |
| Pencatatan retur<br>barang         | Belum terdapatnya<br>pencatatan Retur Barang                                      | Dapat menghasilkan<br>laporan retur barang                                                                                                    |
| Pembuatan<br>Laporan               | Hanya menghasilkan<br>laporan Pemasukan dan<br>lama pembuatan laporan<br>30 Menit | Dapat menghasilkan<br>laporan transaksi<br>penjualan, pemasukan,<br>stok barang, barang<br>paling laris, barang<br>kurang laris, laporan<br>penerimaan, laporan<br>retur dan laporan<br>pendapatan. Lama<br>pembuatan laporan<br>adalah 2 menit. |

| Tuoor in Tuoor Dianaabi Tonnounaning | Tabel 4.4 | Tabel | Evaluasi | Pembanding |
|--------------------------------------|-----------|-------|----------|------------|
|--------------------------------------|-----------|-------|----------|------------|